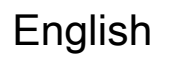

# THE BASIC GUIDE OF TOHOKU UNIVERSITY LIBRARY

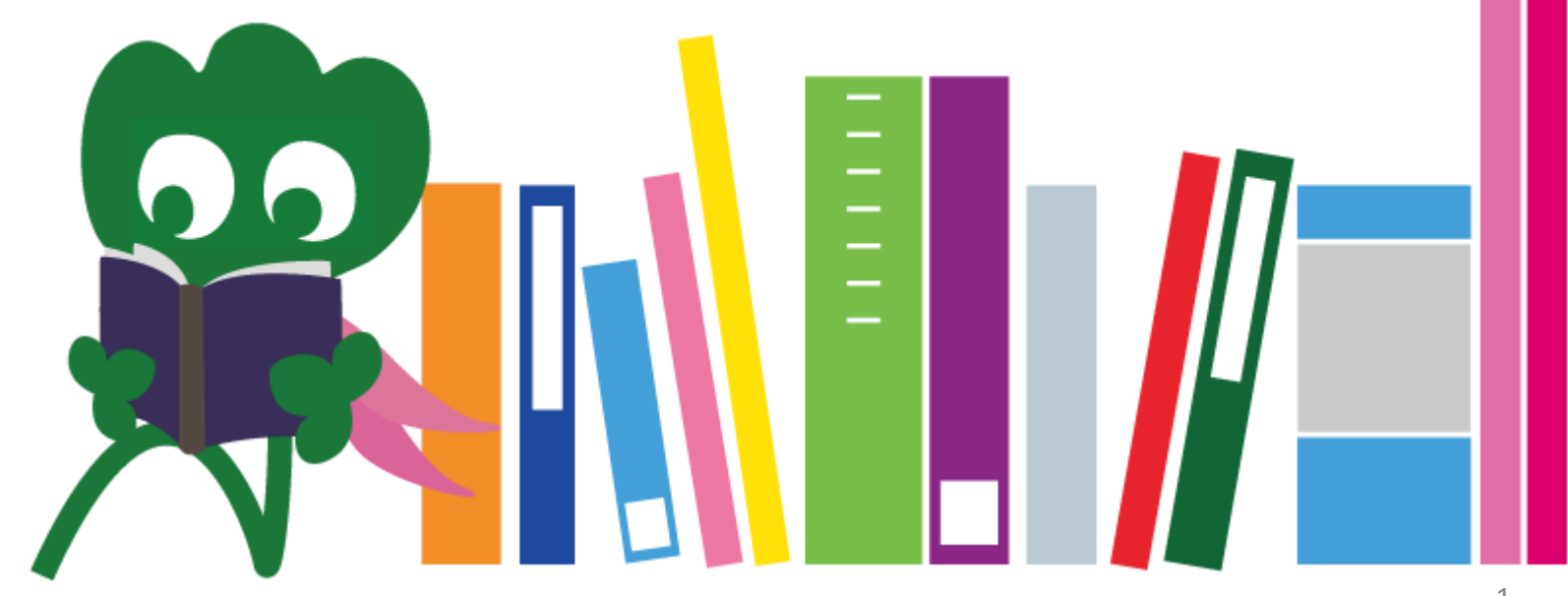

2017 Tohoku University Main Library

## CONTENTS

| I. Tohoku University Library        | 4  |
|-------------------------------------|----|
| 1. Introduction                     | 5  |
| 2. About Main Library               | 7  |
| 2-1. Basic Information              | 8  |
| 2-2. What you can do in the Library | 13 |
| 2-3. Floor Guide                    | 21 |
| II. Information Retrieval           | 33 |
| 1. Search on the OPAC               | 34 |
| 1-1. Search for books               | 35 |
| 1-2. Search for journals            | 40 |
| 2. How to use databases             | 43 |
| 2-1. CiNii Articles                 | 45 |
| 2-2. Science Direct                 | 49 |
| 2-3. Web of Science                 | 52 |

# CONTENTS

| 55 |
|----|
| 59 |
| 63 |
| 64 |
| 66 |
| 67 |
| 68 |
| 73 |
| 74 |
| 76 |
| 77 |
|    |

# **I Tohoku University Library**

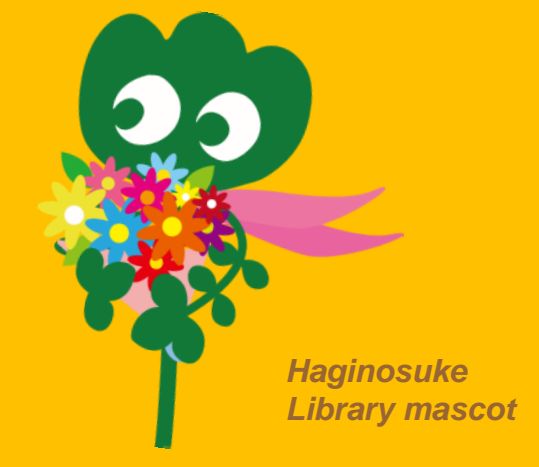

## 1. Introduction

## **Tohoku University Library**

Number of collections : 4 million

## History

June 1907
 June 1911
 May 1949
 Nov 1973
 1987
 June 2007
 June 2011
 Oct 2014

- : Establishment of Tohoku Imperial University
- : Library was set up (current archive library, Katahira)
- : Re-establishment of Tohoku University (new system)
- : Main Library was moved to Kawauchi
- : Information system was installed in the library
  - : Tohoku University 100<sup>th</sup> anniversary
  - : Tohoku University Library 100th anniversary
  - : Full renovation of Main Library

## **Tohoku University Libraries**

### Main Library (Kawauchi campus)

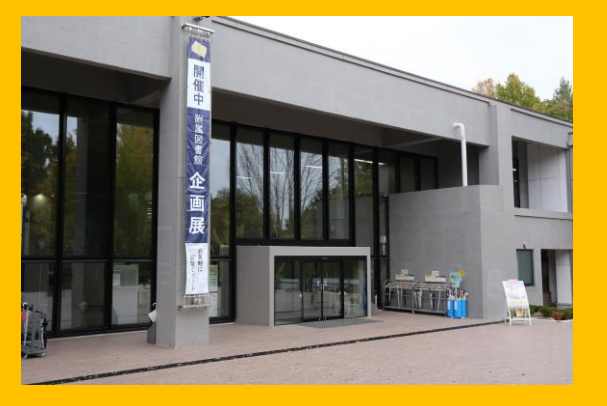

Engineering Library (Aobayama Campus)

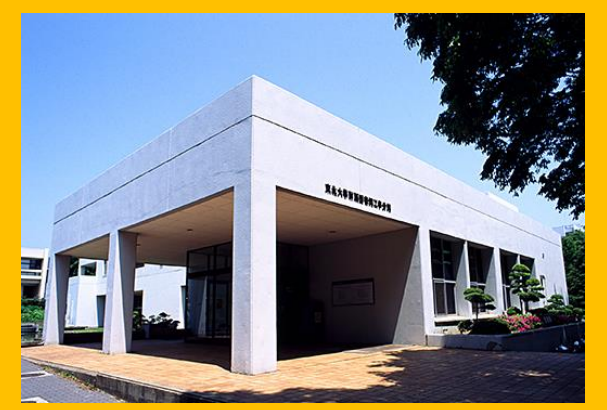

Medical Library (Seiryo Campus)

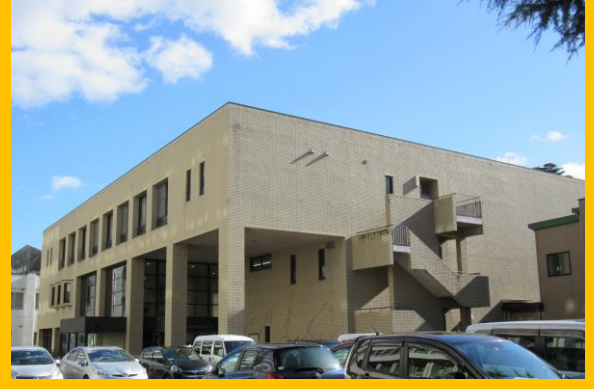

Agricultural Library (Aobayama Campus)

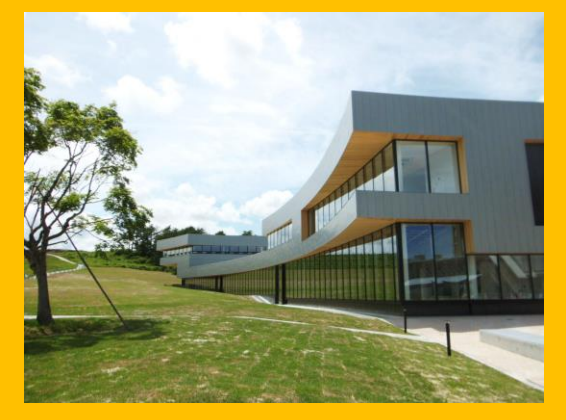

Kita-Aobayama Library (Aobayama Campus)

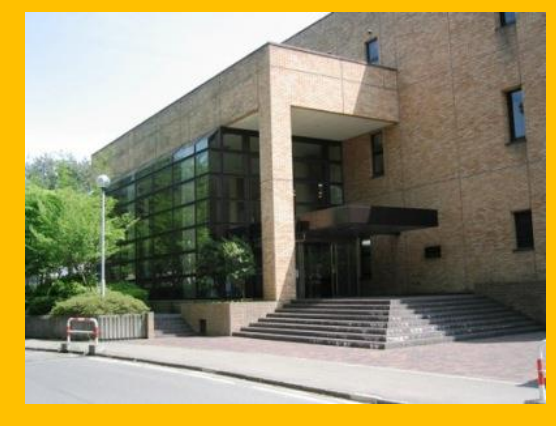

Other Libraries (Katahira Campus etc.)

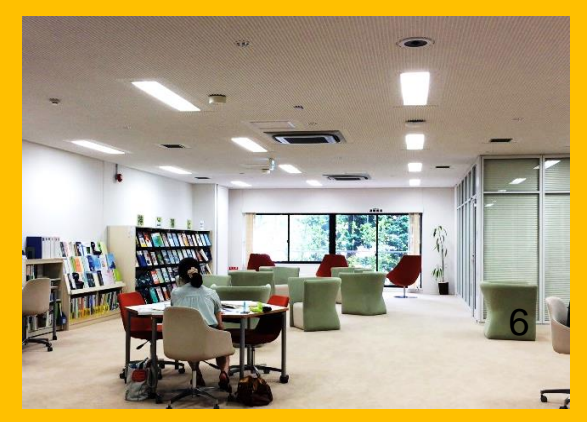

## 2. About Main Library

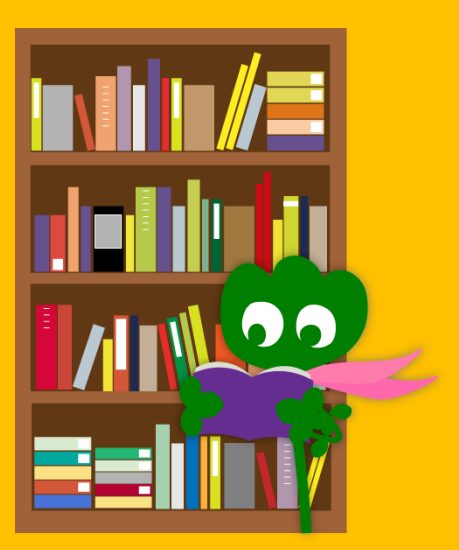

# **2-1. Basic Information**

- Books for undergraduate students
- Books and materials on liberal arts and humanities
- Number of holdings: about 2.8 million (4 million in total in Tohoku University library)

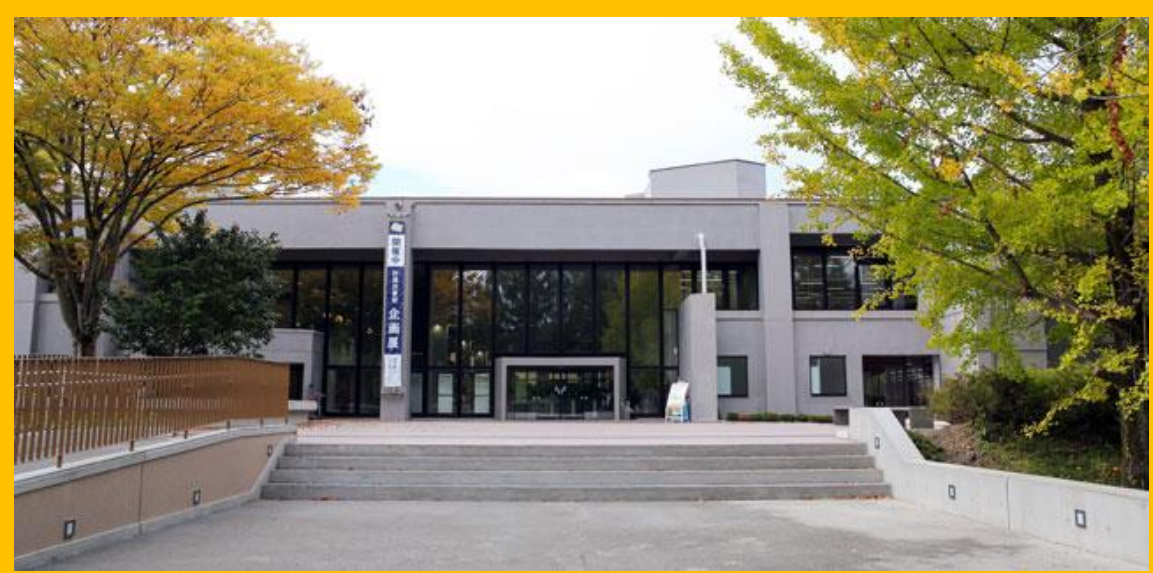

#### Main Library consists of 2 buildings:

## **Building 1**

# Mainly BOOKS – For Study – For Research

# **Building 2**

1F~3F Mainly

# Journals

4F Old and Rare Collection

## **Opening hours**

- Weekdays

   Building 1
   8:00 ~ 22:00
   Building 2
   8:45 ~ 17:00
- Weekends / Holidays Building 1 10:00 ~ 22:00 Building 2 Closed

\* The opening hours are different for each library

## How to enter the library

## You need to use your student or other identification card.

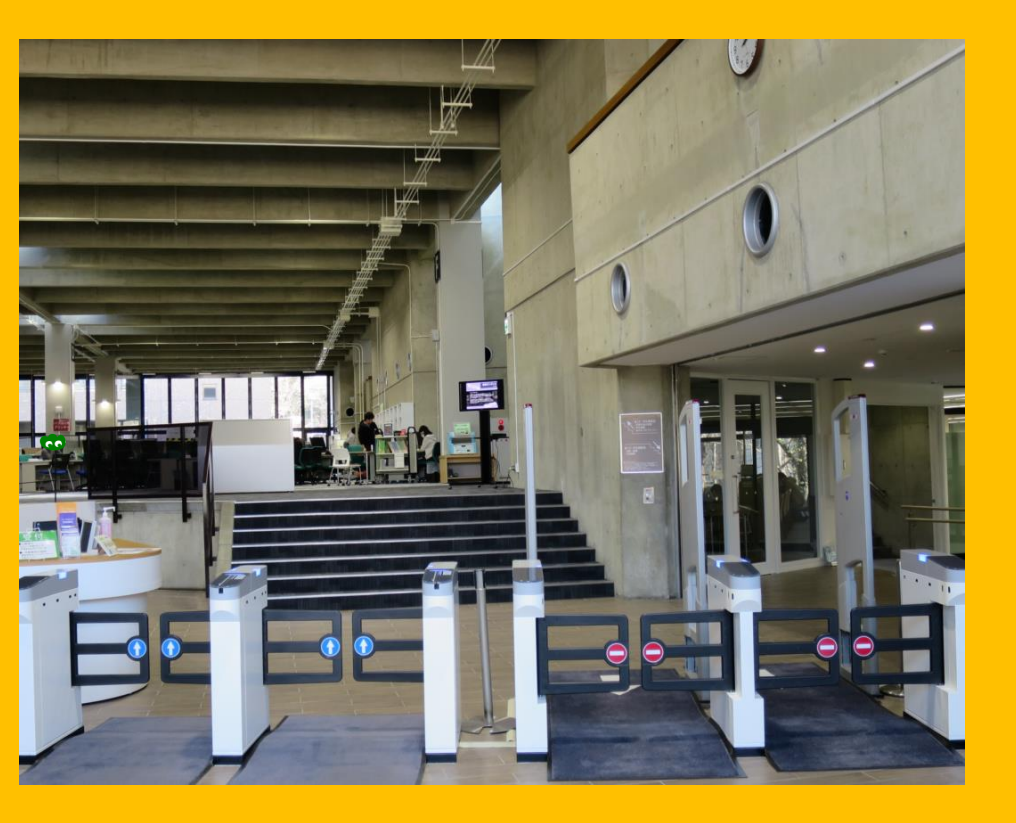

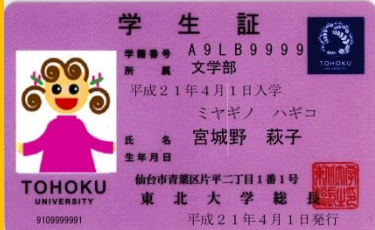

#### Student card (Undergraduate/ Graduate Students)

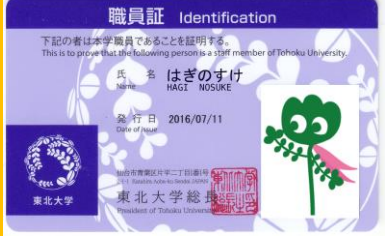

Employee ID card (Faculty and academic staff)

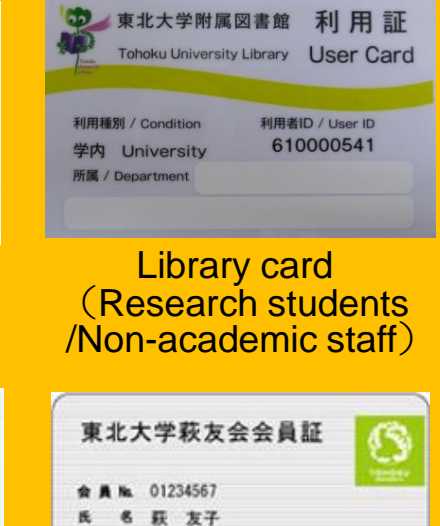

年月日 1976年 5月18日 村 日 2012年 6月 1日

检查市青草区升享二丁目1番

Lifetime membership card

of the alumni association

## **Reception counter**

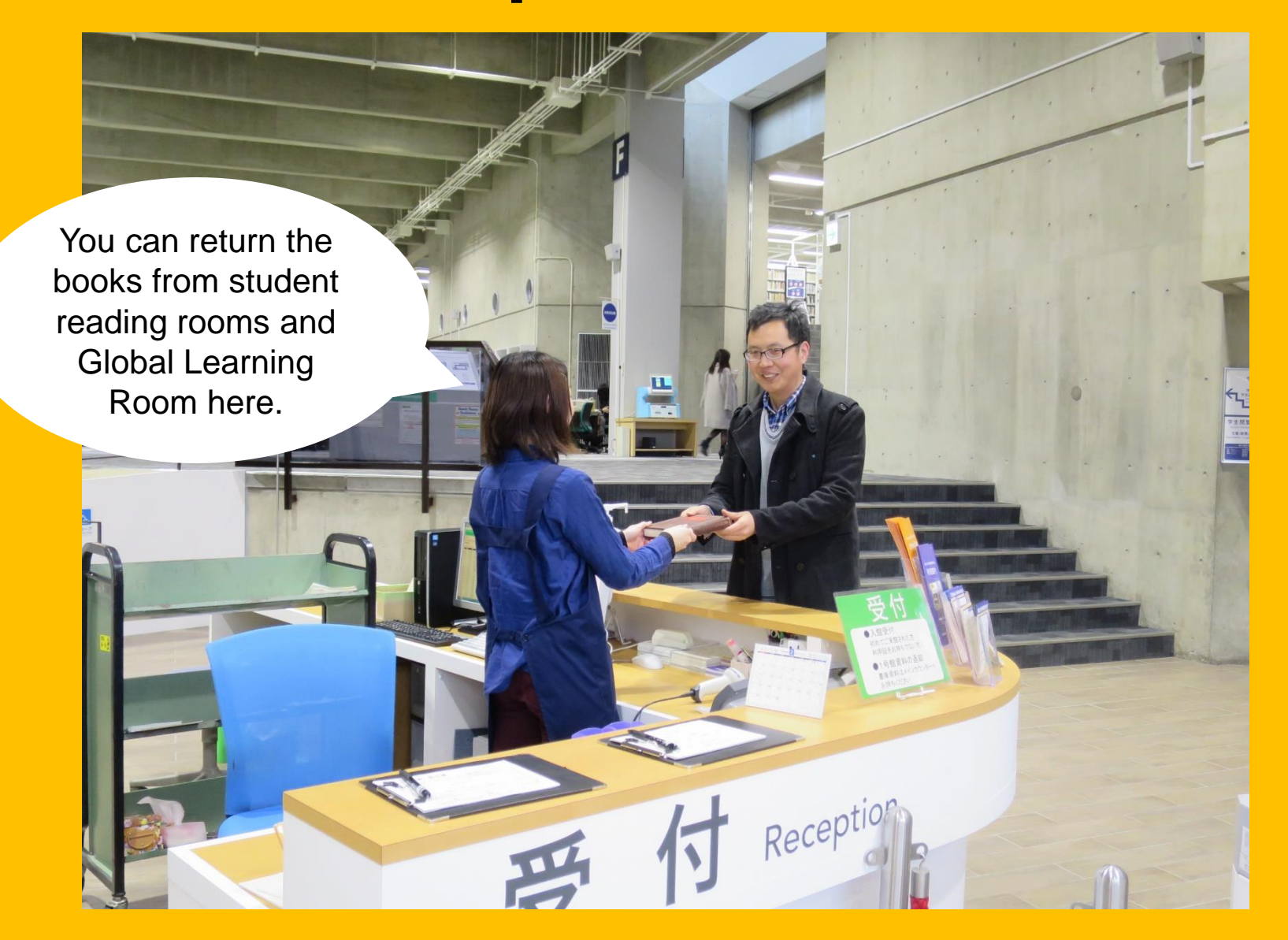

# 2-2. What you can do in the Library

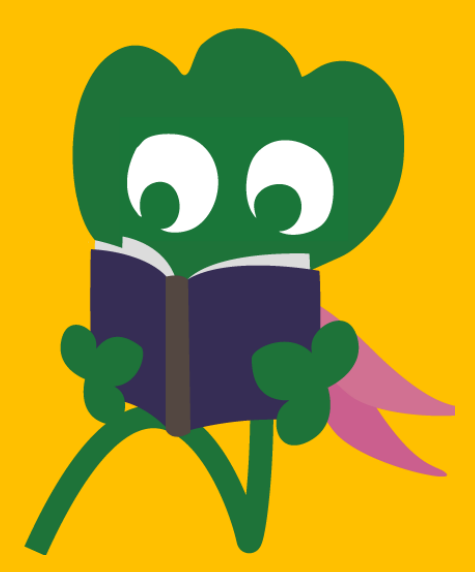

## Search for and read books

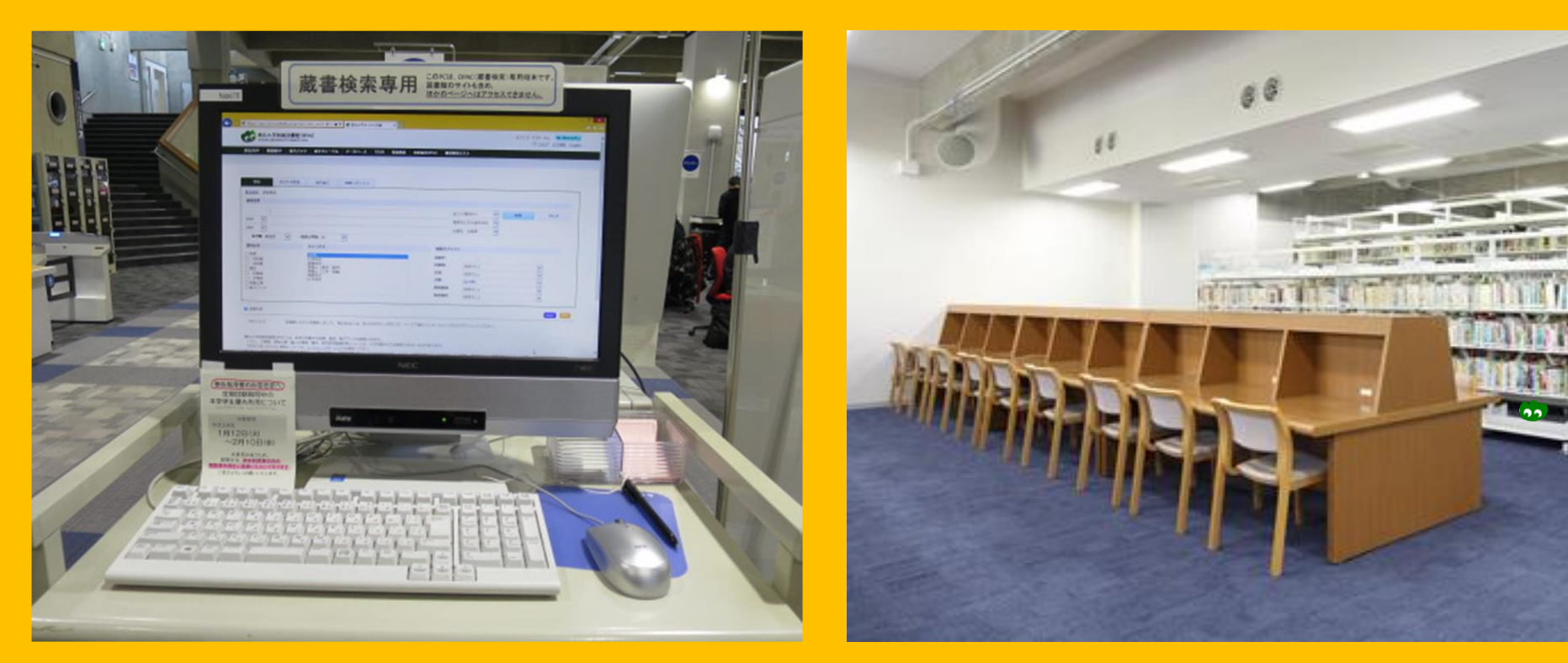

Online Public Access Catalog (OPAC)

**Reading and perusing** 

# **Copy and borrow books**

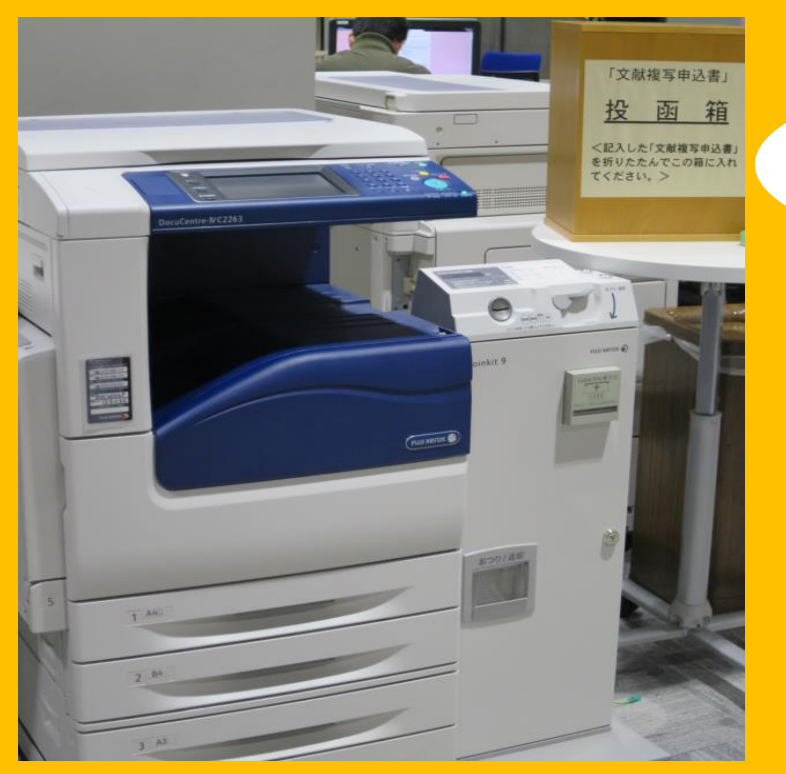

## Photocopying

3 copy machines in building 1 and 2 in building 2

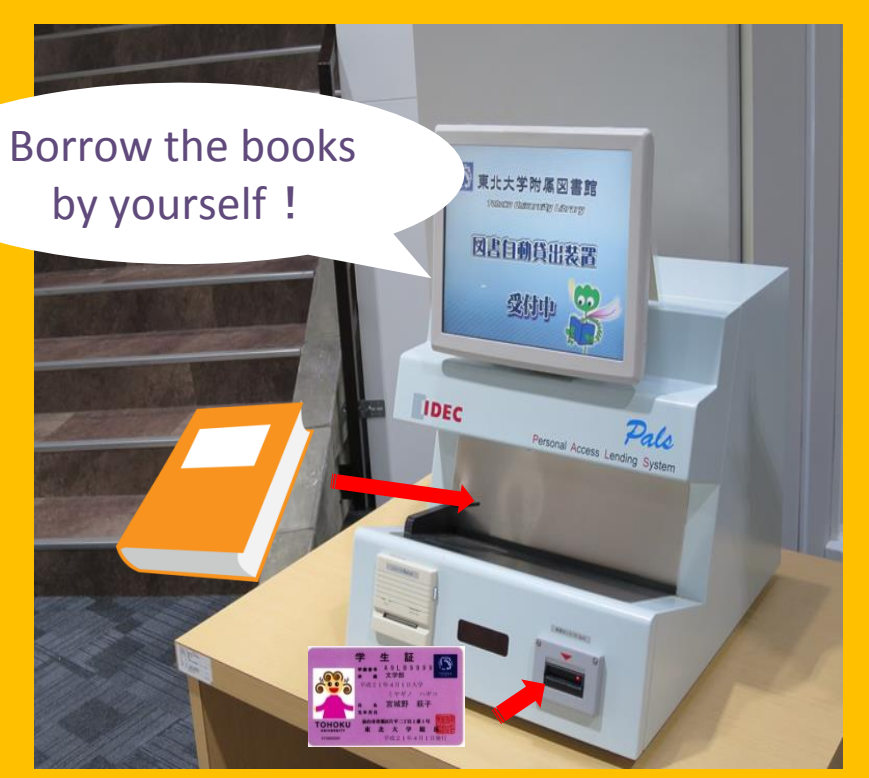

## **Borrowing books**

A student card/library card is needed for use

## Item limits and loan periods

|                   | Student reading room | Stack room | Bound<br>journals |
|-------------------|----------------------|------------|-------------------|
| Undergraduates    | 10                   | 25         | 5                 |
|                   | 3 weeks              | 6 weeks    | 1 week            |
| Graduate Students | 10                   | 50         | 5                 |
|                   | 3 weeks              | 6 weeks    | 1 week            |

It's possible to reserve books and extend loan period through "My Library".
 Loan conditions are different for each library.

## **Computers and wireless LAN**

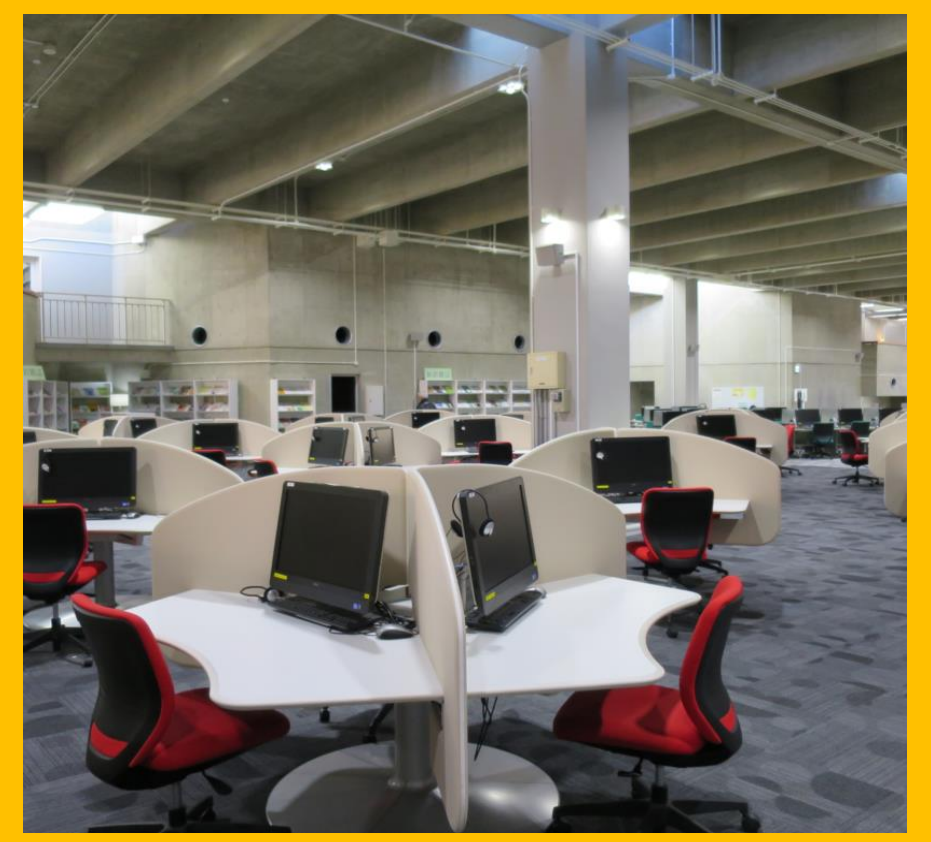

Internet access available (75) Printer (With printing charge)

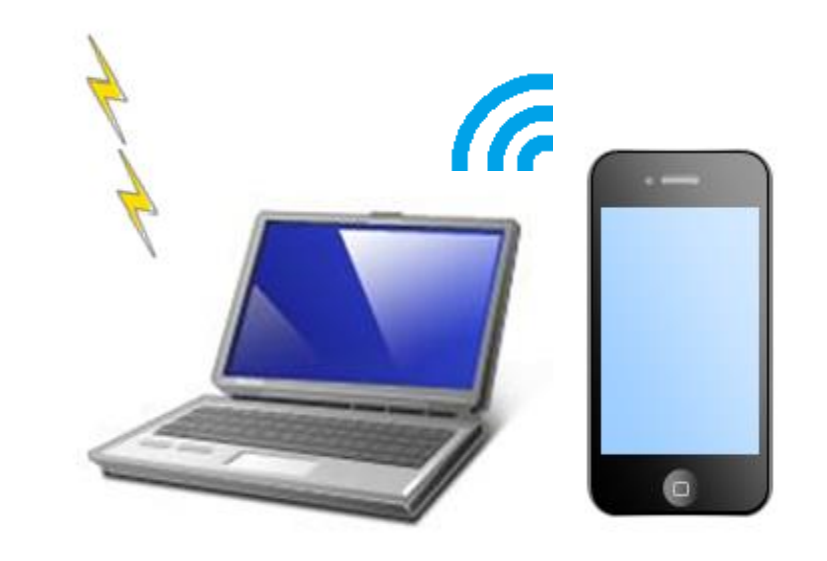

To connect to Wi-Fi, sub ID is required. Ask at the reference desk for details.

wireless LAN

## Laptop self-checkout & return machine

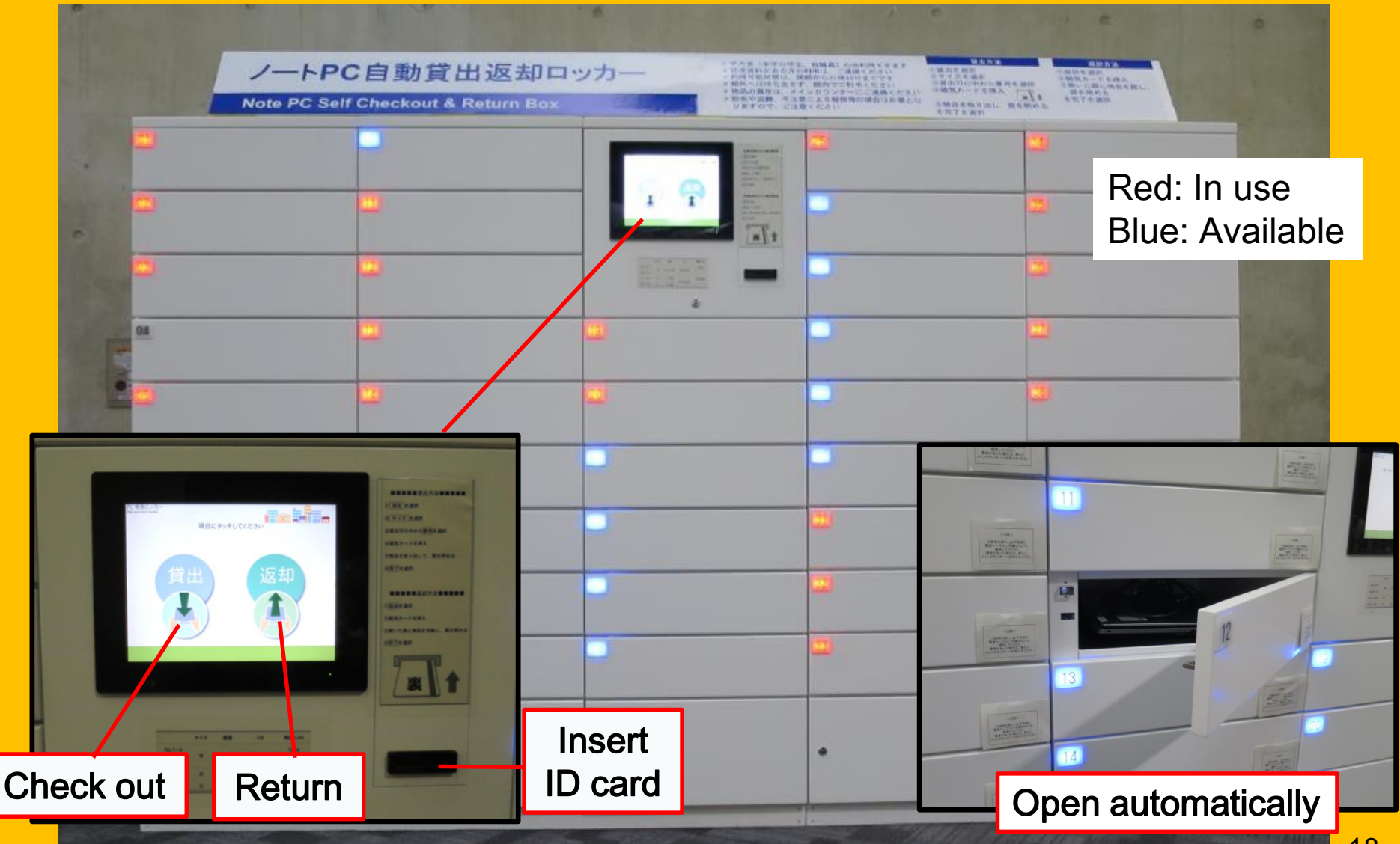

# Study in group

### **Flexible Working Area**

Study Box

## **Group Study Room**

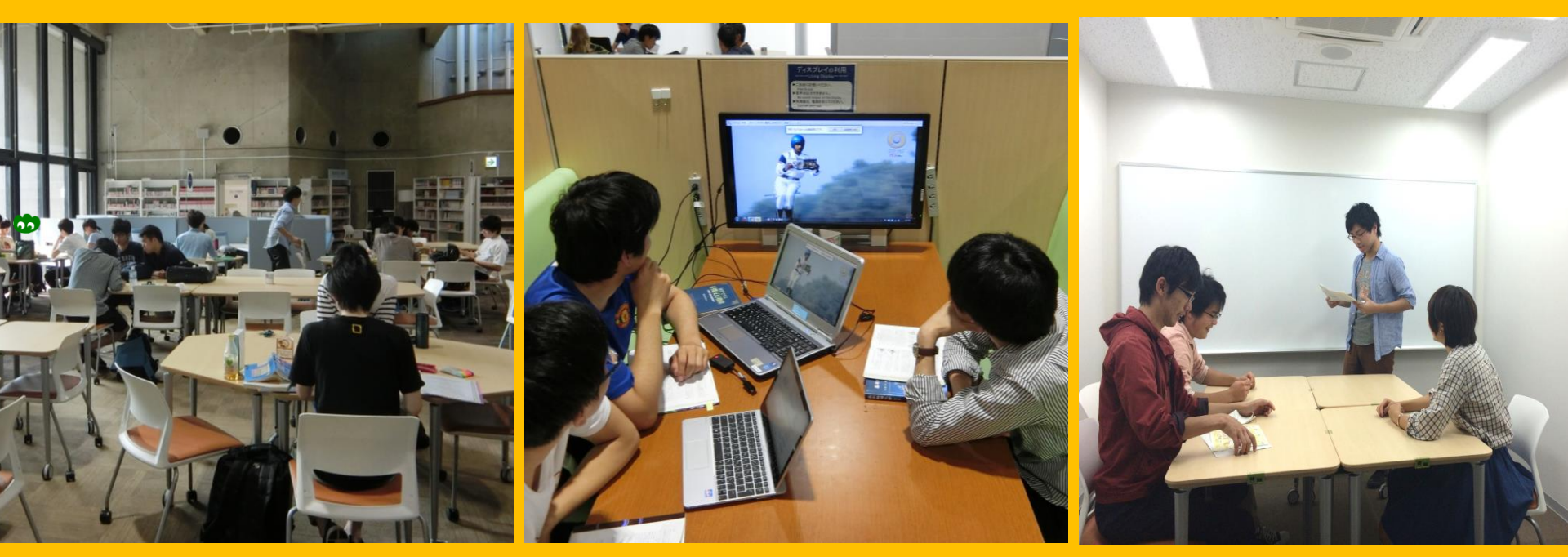

You can arrange desks and chairs here freely.

Study box for group learning, comfortable environment for discussion. To use a group study room, you will need to make a reservation through "My Library".

# **Consulting and Interlibrary loan**

I want to borrow a book from other libraries

I don't know how to search for books

I want to use the Wi-Fi

> Ask at International Student Concierge

## 2-3. Floor Guide

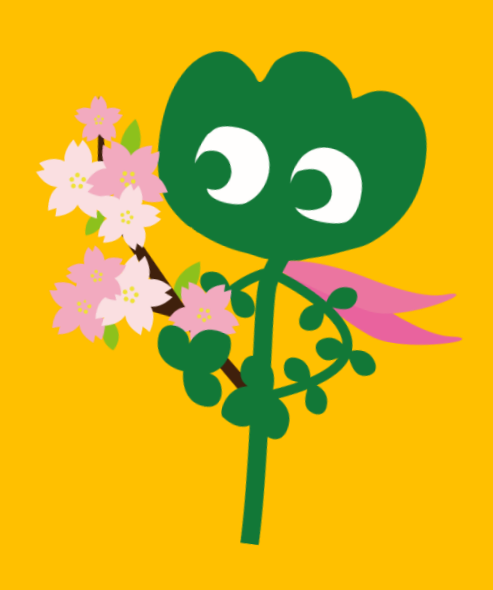

## Entrance

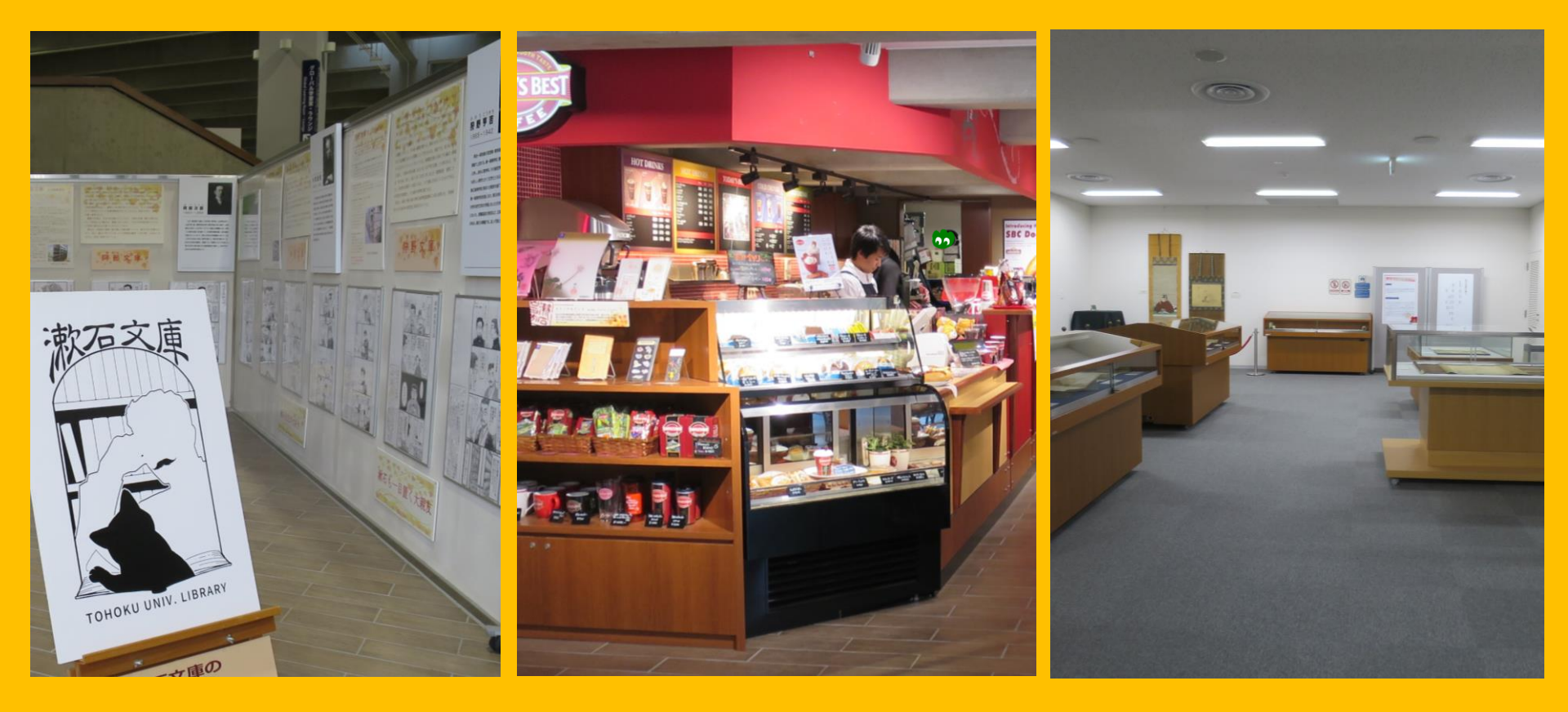

#### **Exhibition Corner**

Coffee Shop\*

Multi-purpose Room\*\*

\*Do not bring coffee and foods inside the reading rooms.  $\rightarrow$  p.32 manners \*\*You can use the room for events, meetings etc. by prior application to the Main Counter.

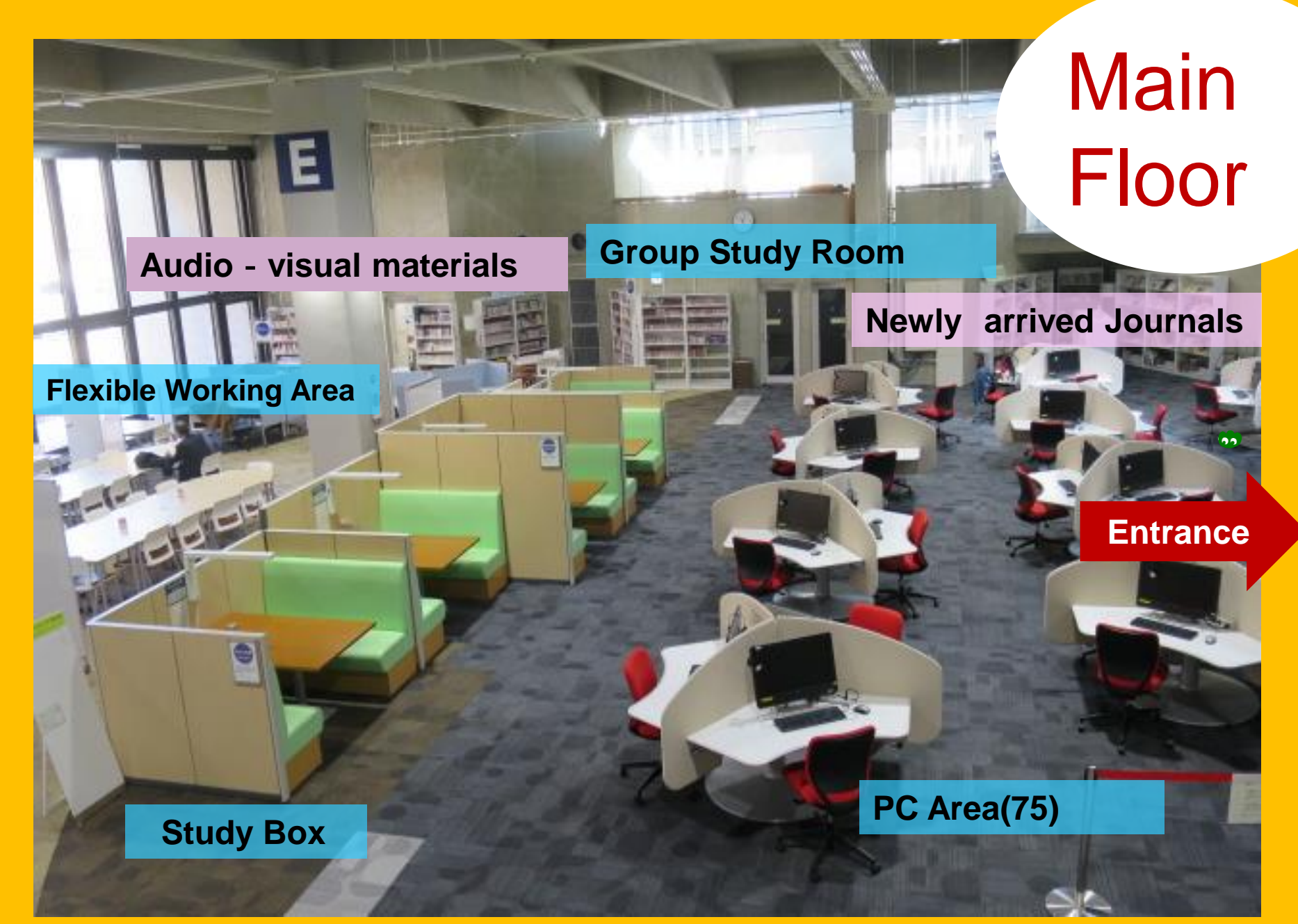

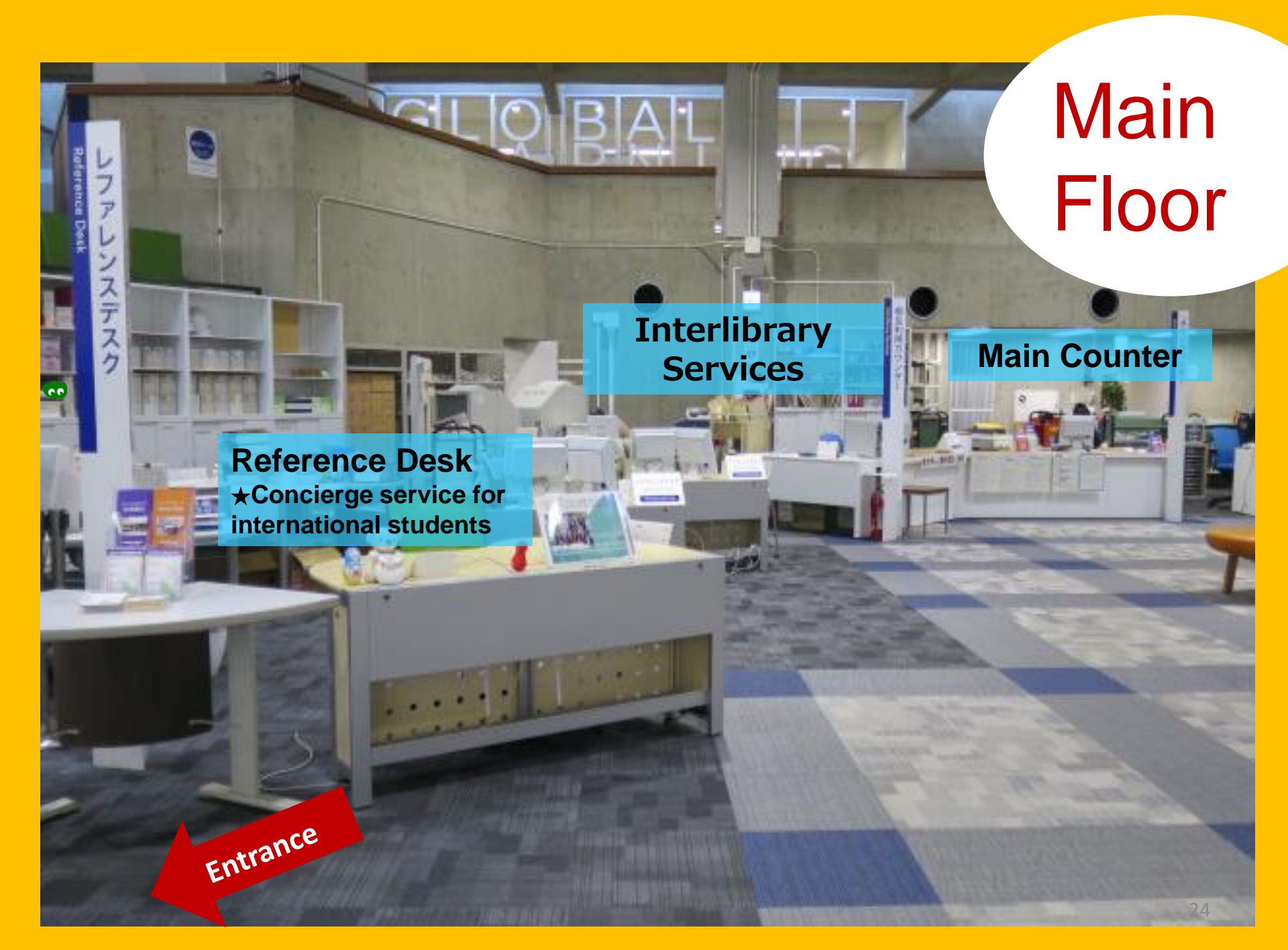

Books for student use Reference Corner (Dictionaries) Student-selected books Yukari Collection (books written by members and the alumni of Tohoku University)

## Student Reading Room

2F

**1F** 

Paperbacks and Large books

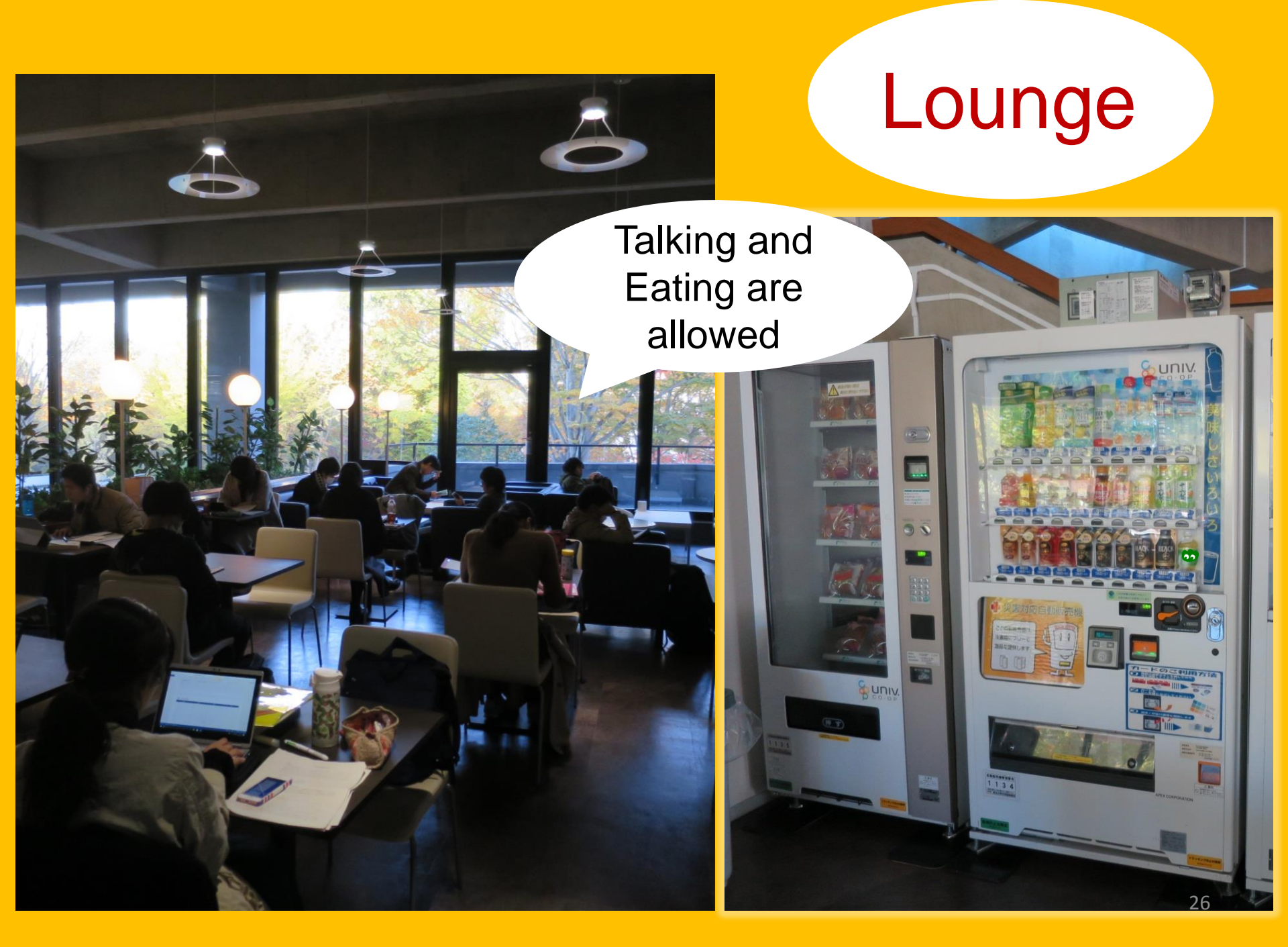

## **Global Learning Room**

Talking is allowed

Readers, Information about studying abroad, Language learning materials, Book corner for international students

## **Global Reference Room**

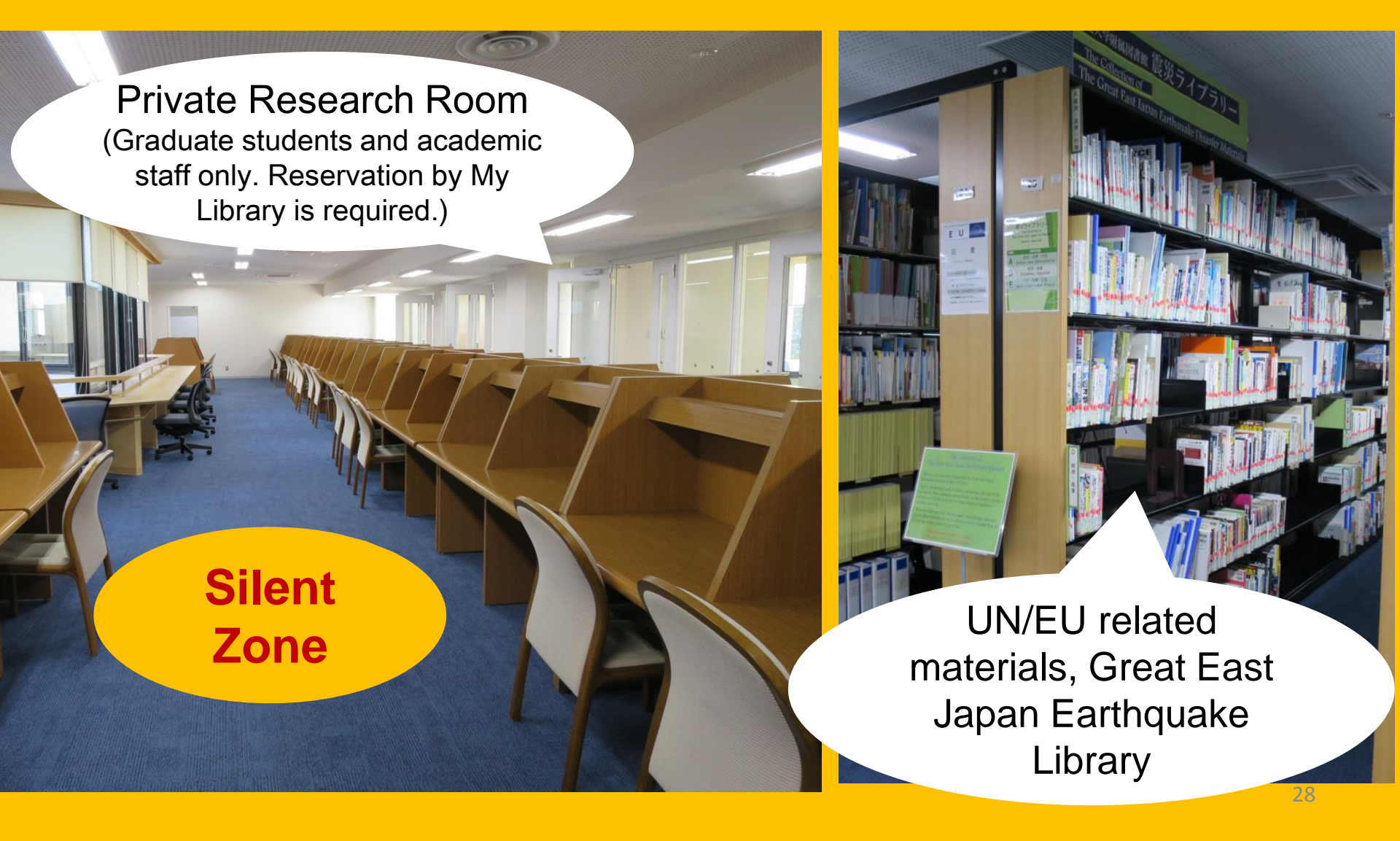

## **Stack Room**

Over 1.3 million books

Tohoku University faculties, graduate students, and undergraduate students who have attended "Stack Room Guidance" are allowed to access the stack room freely. 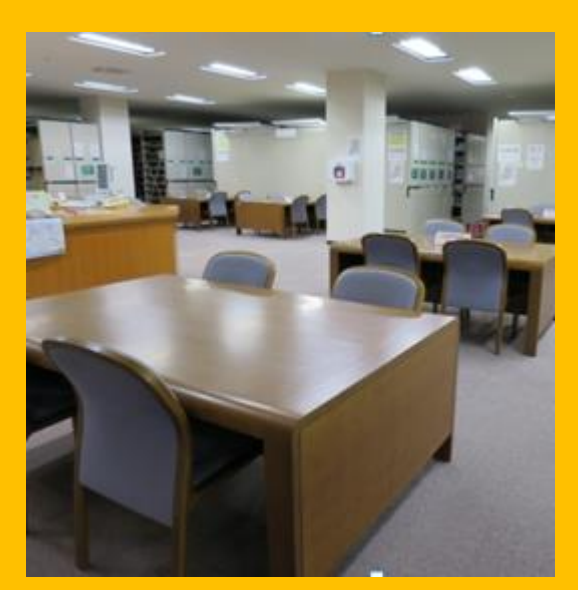

COL.

KRUJUNENK

**1F Reading seats** 

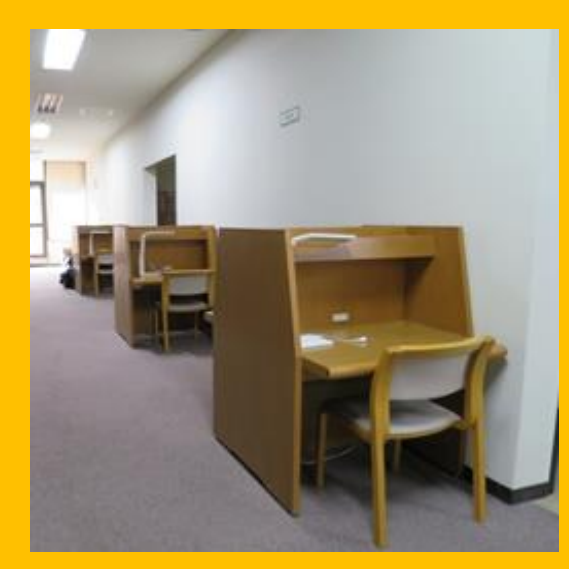

2,3F Reading seats

## Building 2

## 1-3F Bound journals

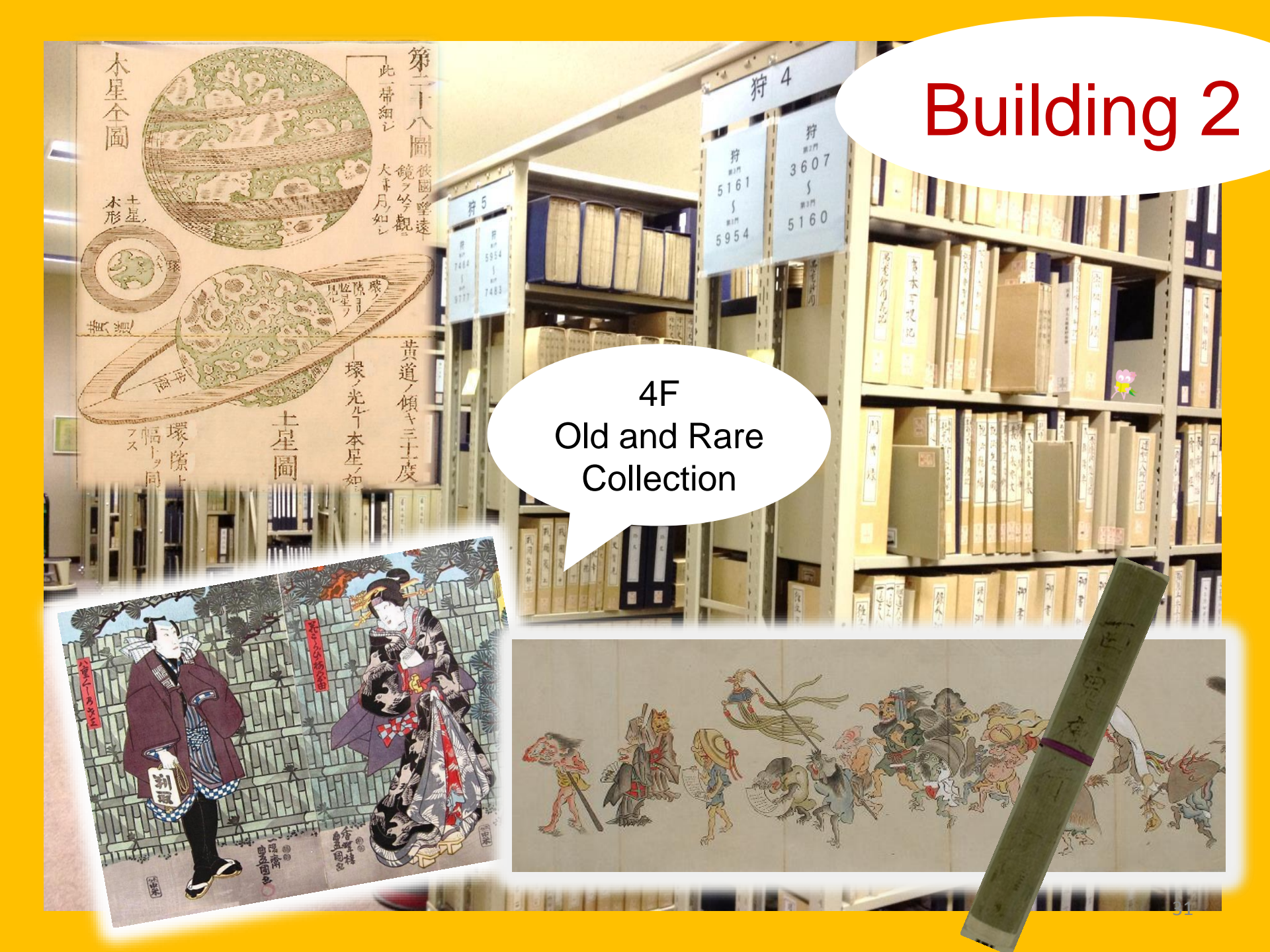

## Please use good manners in the library

Cell Phone/PHS Etiquette: Turn your ringer OFF or set to "vibrate".
When you use your cell phone, use a mobile phone booth.

●If you have a wet umbrella with you, put it in the umbrella stand at the entrance before you enter the library.

•Don't leave any of your belongings unattended even for a while. Use the locker inside the library if necessary. Lockers are for day use only.

•Eating is not allowed inside the library except the coffee shop and the lounge. Drinks in spill-proof containers (e.g. bottles or tumblers) can be brought inside the library. Smoking is not allowed inside and around the library.

● You are not allowed to take your bag into the stack room. Use the lockers beside the entrance gate.

# **Information Retrieval**

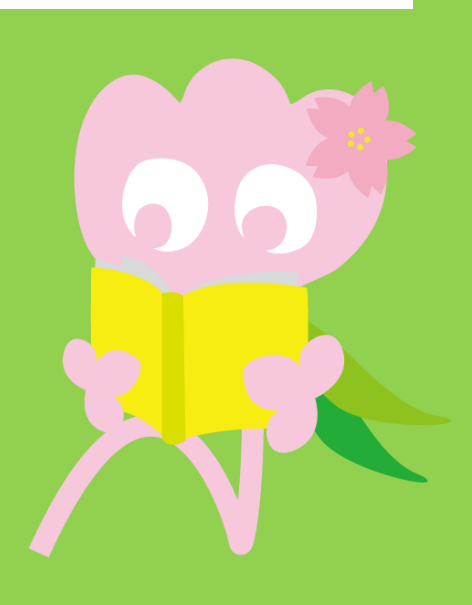

# 1. Search on the OPAC What is OPAC?

A system that you can use to search for all kinds of materials

- books
- journals/magazines
- audio-visual materials

# 1-1. Search for books

## Tohoku University OPAC

https://opac.library.tohoku.ac.jp/opac/opac\_search/?lang=1

| 東北大学附属図書館OPAC<br>TOHOKU UNIVERSITY LIBRARY OPAC                                                                                                    | Welcome Guest My Library Log In<br>? Help   Keyboard   Japanese                                                 |
|----------------------------------------------------------------------------------------------------|----------------------------------------------------------------------------------------------------|
| Univ HP     Library HP     eBook     eJournal     Database & Tool Index     TOUR     Rare Co       Inside the Univ DataBase     CiNii Books     CiNii Articles     JAIRO       Simple Search     Advanced       Search Conditions                                                                                                    | Enter details of the item<br>here (e.g. title, author,<br>ISBN etc)                                             |
| AND V<br>AND V<br>Sort: Relevance Display. 20<br>Document Type Campus                                                                                                    | Any (Keyword)   Any (Keyword)  Author  Publisher  Search Option                                                 |
| <ul> <li>Books</li> <li>Japanese books</li> <li>Foreign books</li> <li>Journals</li> <li>Japanese journals</li> <li>Foreign journals</li> <li>Foreign journals</li> <li>Topic</li> <li>E-Book</li> <li>(any)</li> <li>Kawauchi Campus</li> <li>AobayamaKita Campus</li> <li>AobayamaHigashi Car</li> <li>Mamiya Campus</li> <li>Katahira Campus</li> <li>Katahira Campus</li> </ul> | Year Published:   Country:   (all)   Language:   (all)   Subject:   (all)   Media type:   Location:   (any)   T |

## 1-1. Search for books

| 東北大学附属図書館OPAC<br>TOHOKU UNIVERSITY LIBRARY OPAC                                                                                                    |                                                                          | Welcome Guest (My Library Log in)<br>? Help   Keyboard   Japanese                                                                                                    |
|----------------------------------------------------------------------------------------------------|--------------------------------------------------------------------------|----------------------------------------------------------------------------------------------------|
| Univ HP Library HP eBook eJourn                                                                                                    | on-campus, off-campus functionality                                      | AC Newspaper List                                                                                                    |
| Inside the Univ DataBase CiNii Books                                                                                                    | CiNii Articles JAIRO                                                     |                                                                                                    |
| Simple Search Advanced<br>Search Conditions<br>I<br>AND V<br>AND V<br>Sort: Relevance V Display: 20<br>Document Type                                                                                     | ▼<br>Saar                                                                | Any (Keyword)   Author  Publisher  Authon  Authon  Aut |
| Books     (any)       Japanese books     Kawauc       Foreign books     Seiryo C       Journals     Aobayai       Japanese journals     Aobayai       Foreign journals     Amamiy       Topic     E-Book | i Campus<br>ampus<br>aKita Campus<br>aHigashi Campus<br>Campus<br>Campus | Published:<br>ry:(all)<br>ect relevant campus/library                                                                                                    |
| 東北大学附属図書館OPAC       Welcome Guest       My Library Log in         тоноки UNIVERSITY LIBRARY OPAC       ? Help Keyboard Japanese                                                |                                                             |                                                                                   |                       |                               |                                                   |                                           |                |    |  |  |
|----------------------------------------------------------------------------------------------------|-------------------------------------------------------------|-----------------------------------------------------------------------------------|-----------------------|-------------------------------|---------------------------------------------------|-------------------------------------------|----------------|----|--|--|
| Univ HP Library HP                                                                                                    | eBook                                                       | eJournal                                                                          | Database & Tool Index | TOUR                          | Rare Collection                                   | Sendai OPAC                               | Newspaper List |    |  |  |
|                                                                                                    |                                                             |                                                                                   |                       |                               |                                                   |                                           |                |    |  |  |
| Inside the Univ DataBa<br>Simple Search Advance<br>Search Conditions<br>report v<br>AND                                                                                        | ed<br>vriting                                               | lii Books                                                                         | CiNii Articles<br>Ent | JAIRO<br>er ko<br>Any<br>Auth | <b>ey word</b><br>(Keyword)<br>or                 | Searcl     T                              | h Clea         | ar |  |  |
| AND   Sort: Relevance                                                                                                    | ▼ Displ                                                     | ay: 20                                                                            | ·<br>Sorti            | na o                          | <sup>isher</sup><br>f search                      | ,<br>I                                    |                |    |  |  |
| <ul> <li>Books</li> <li>Japanese books</li> <li>Foreign books</li> <li>Journals</li> <li>Japanese journals</li> <li>Foreign journals</li> <li>Topic</li> <li>E-Book</li> </ul> | (any)<br>Kawan<br>Seiryo<br>Aobay<br>Aobay<br>Amam<br>Katah | uchi Campus<br>Campus<br>amaKita Camp<br>amaHigashi Ca<br>iya Campus<br>ra Campus | us<br>ampus           | ts                            | Language:<br>Subject:<br>Media type:<br>Location: | (all)<br>(all)<br>(all)<br>(any)<br>(any) |                | 37 |  |  |

| 東北大学附属図書<br>TOHOKU UNIVERSITY LIBRA                                                                                                    | 館OPAC<br>ARY OPAC                                                |                                                                                                |                                         |                                                        |                                                                                             |                           | Welcome Gu<br>? <u>Hel</u> g | est My Library Log in<br>2 Keyboard Japanese |
|----------------------------------------------------------------------------------------------------|------------------------------------------------------------------|------------------------------------------------------------------------------------------------|-----------------------------------------|--------------------------------------------------------|---------------------------------------------------------------------------------------------|---------------------------|------------------------------|----------------------------------------------|
| Univ HP Library HP eBo                                                                                                    | ook eJournal<br>CiNii Books                                      | Database & Tool Ir<br>Simple<br>CiNii Articles                                                 | Num<br>Mum<br>mato                      | iber<br>ched                                           | of item<br>your s                                                                           | s tha<br>earc             | at<br>h                      | ner List<br>+Advanced                        |
| This is search results of Books a<br>Filtering Item                                                                                                    | nd Journals in Tohoku<br>Results: 112items<br>((Any (Keyword): 1 | University Libraries                                                                           |                                         | mks to eJou                                            | rnals and eBooks o                                                                          | on details p<br>Relevance | age. (USW0209                | ))<br>✔ Display: 20 ✔                        |
| Author<br><u>Gibaldi, Joseph</u> (5)<br><u>Modern Language</u><br><u>Associ</u> (5)<br><u>Strunk, William</u> (4)<br><u>Leach, Chris</u> (3)<br><u>Sternberg, Robert J.</u> (3)<br>More    | Search Pa                                                        | ail (b) <u>Output File</u><br>Report writing<br>4th ed Englewo<br>Books<br>Location            | Details (<br> / [by] H.<br>od Cliffs, I | Infoi<br>such<br>deta                                  | rmatior<br>n as title<br>nils)                                                              | n ab<br>e (L              | out th<br>ink for            | e item<br>r item                             |
| Publisher<br><u>Cambridge University</u><br>P (8)<br><u>Modern Language</u><br><u>Associ</u> (5)<br><u>Prentice-Hall</u> (5)<br><u>McGraw-Hill</u> (4)<br><u>University of Chicago</u> (4) | 2.                                                               | ENGLIB-1F(Mechanics)<br>Report writing<br>3rd ed New Yor<br>Books<br>Location<br>LIB-USculture | k : Prentice-h                          | <b>3. Gaum, H</b><br>Hall , c1950<br>Call No.<br>808/G | 04         048505681           Harold F. Graves           Barcode No.           00130321104 | s and Lyr<br>Status       | Comments                     | ian<br>Results: 1<br>Request Memo            |
| Language<br>English (108)<br>Japanese (7)                                                                                                    | 3.                                                               | Technical report         2d ed New York         Books         Location                         | c : Wiley , c1                          | / James W<br>977<br>Jume Call N                        | I. Souther, Myro                                                                            | o <mark>n L. Whit</mark>  | us Comments                  | Res <b>ots</b> 5<br>Request Memo             |

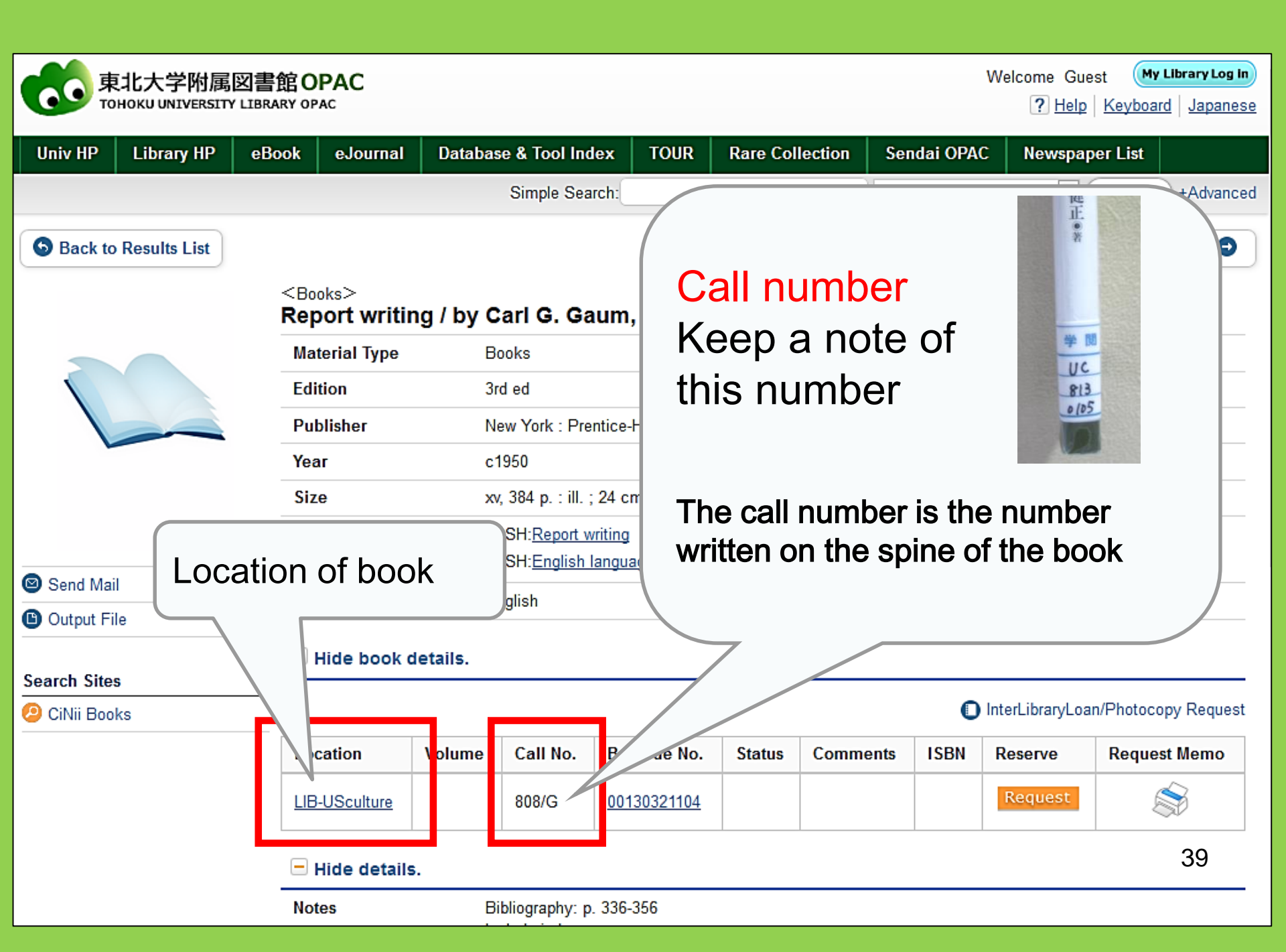

## 1-2. Search for journals

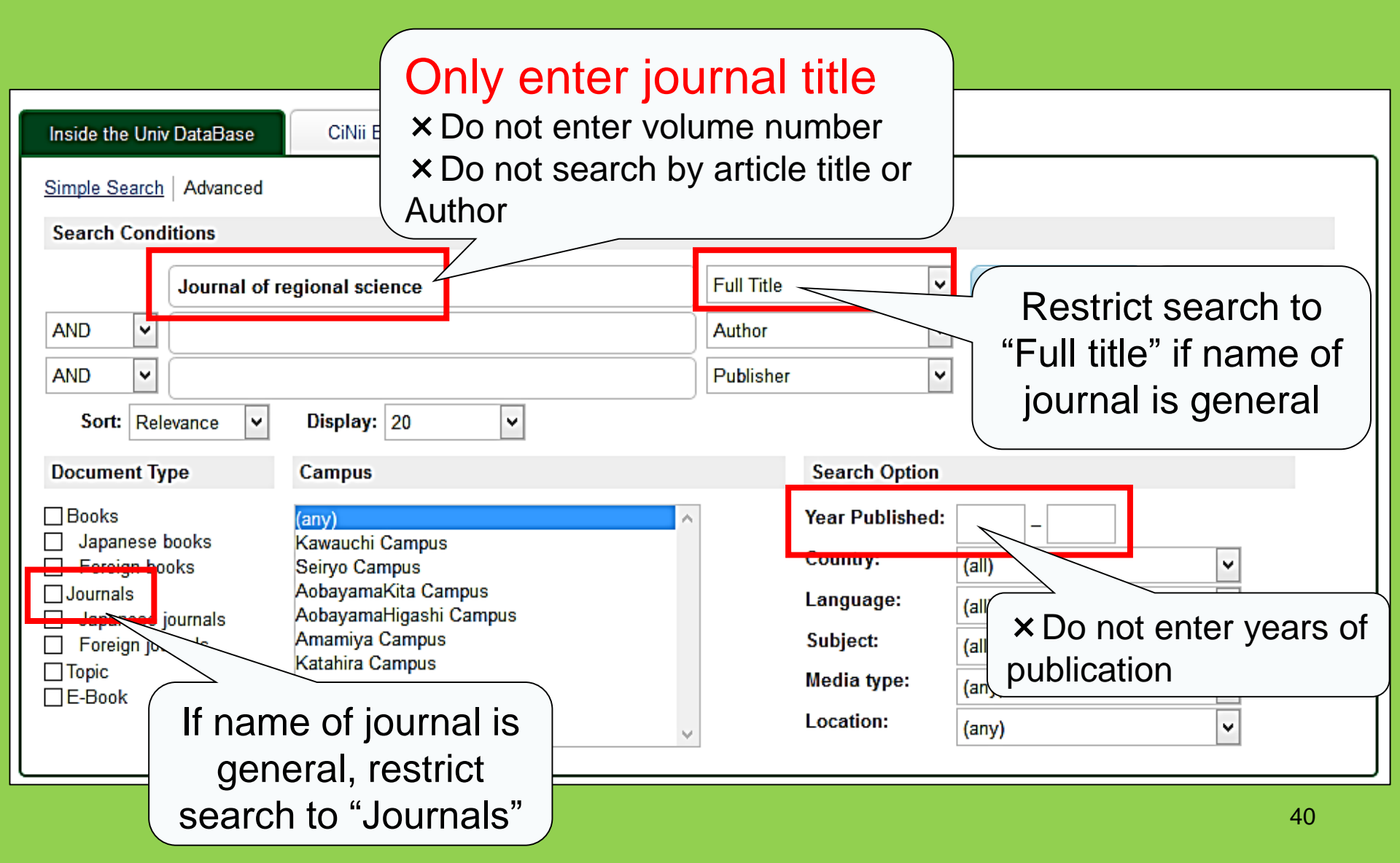

#### <Journals> Journal of regional science / Regional Science Research Institute

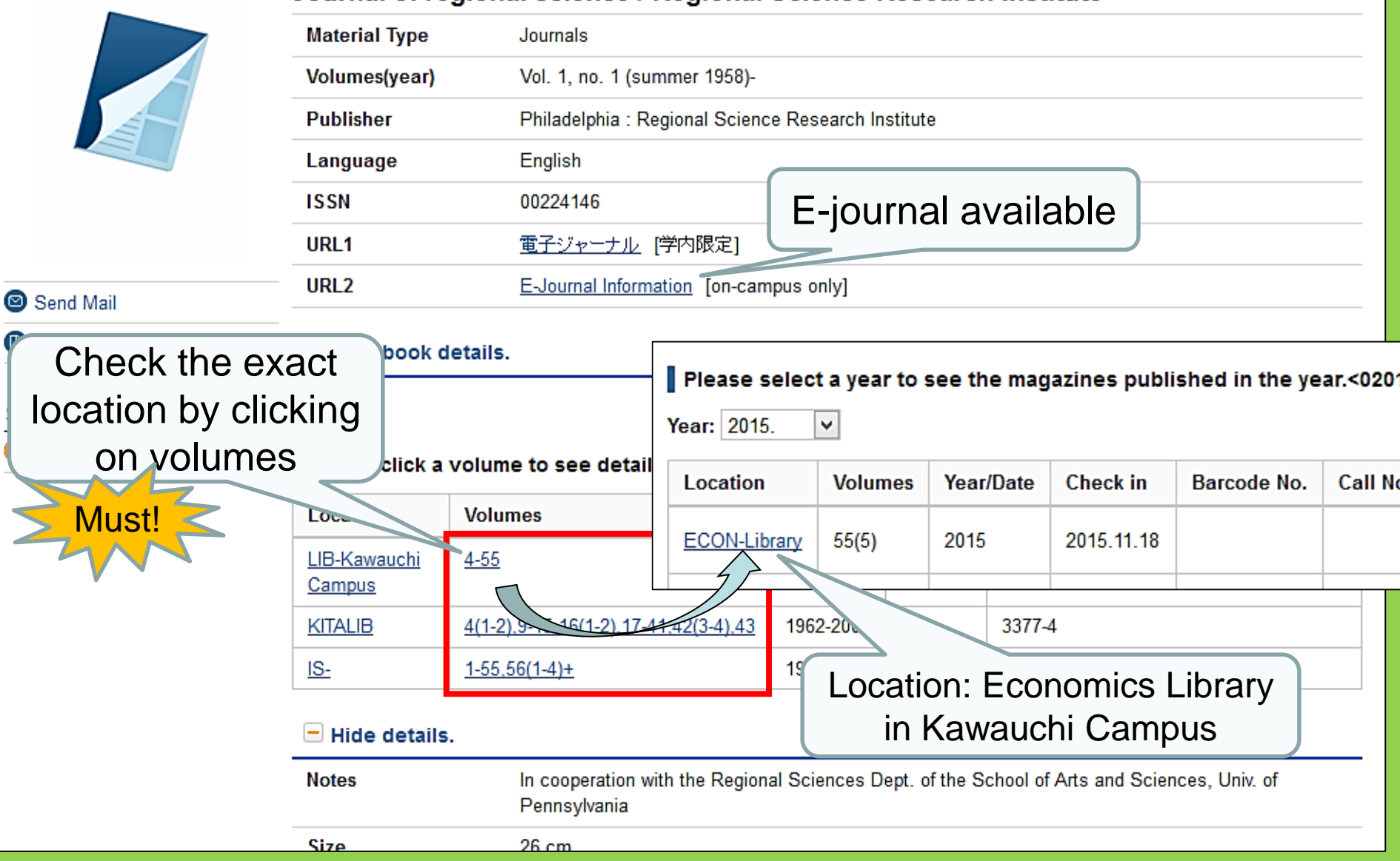

#### Location of journals at Tohoku University Main Library

 Location of journal articles <u>Building 2</u>

1<sup>st</sup> floor : Japanese\* journals A-I 2<sup>nd</sup> floor : Japanese journals J-Z•foreign journals A

3<sup>rd</sup> floor: foreign journals A-Z

- Books are placed in alphabetical order of the journal title
  - \* Incl. Korean and Chinese

#### 2. How to Use Databases

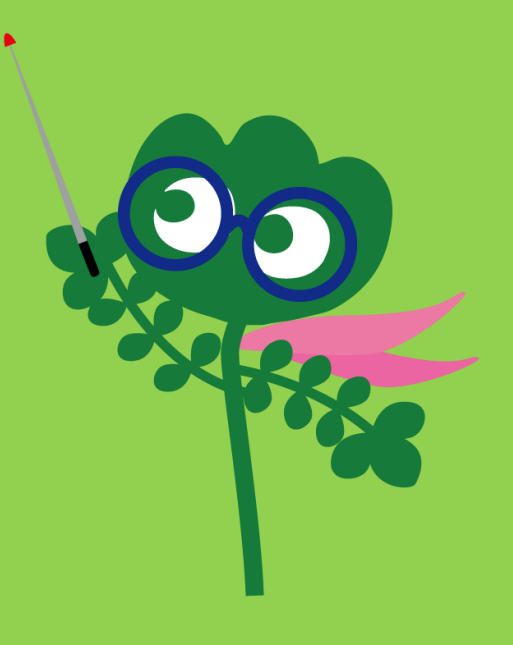

#### Access databases

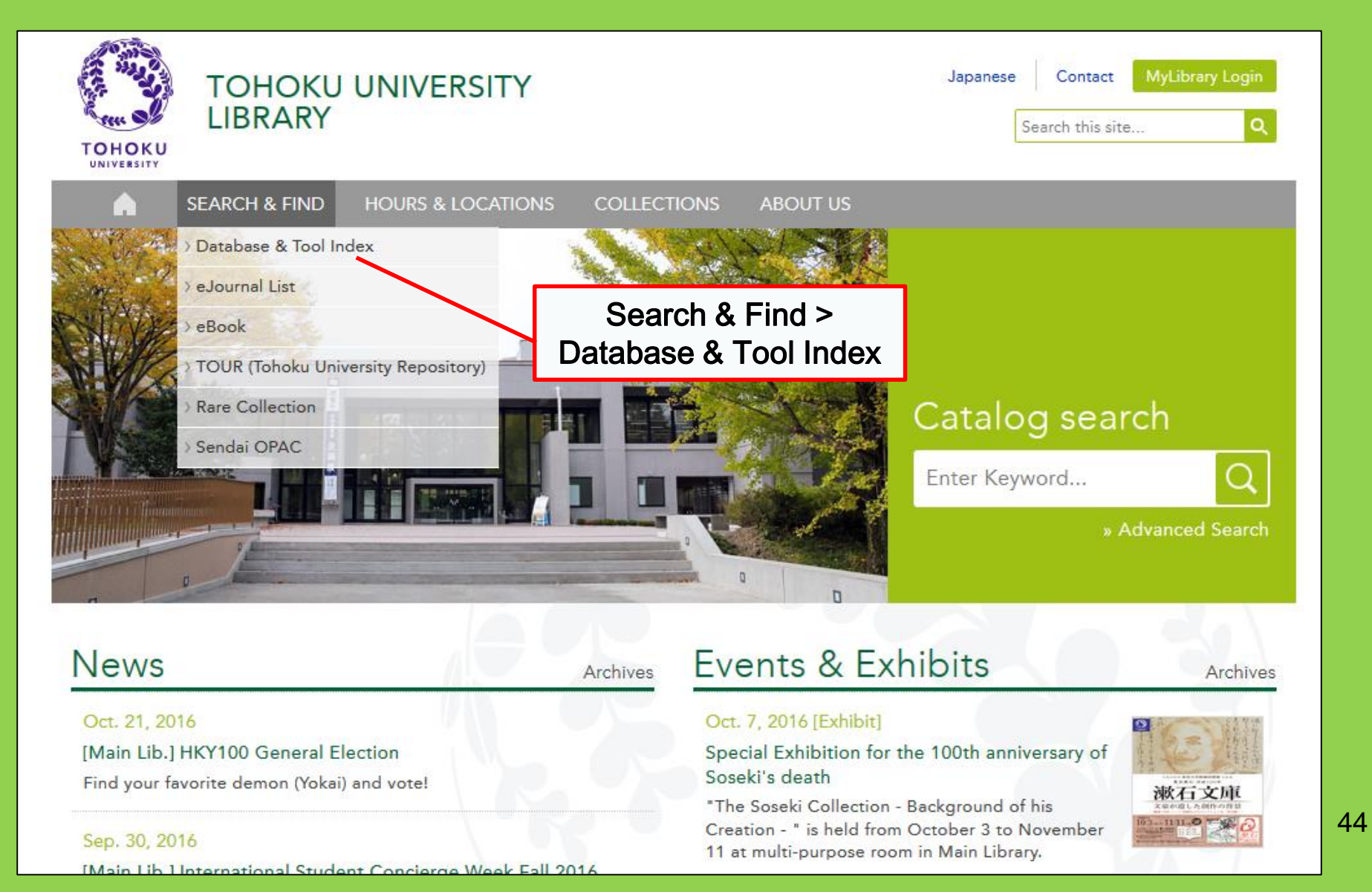

# 2-1. CiNii Articles

- Covers 17 million articles published by Japanese institutes
- 4 million articles available online
- Reference, citation information

### **CiNii Articles**

#### http://ci.nii.ac.jp/

| CiNii | Articles | Books                 | Dissertations                             | Tohoku University Subscription          | Sign Up  | Login  | Japanese |
|-------|----------|-----------------------|-------------------------------------------|-----------------------------------------|----------|--------|----------|
|       |          |                       | CiN                                       | Articles                                |          |        |          |
|       |          | Article A<br>Freeword | uthor Full Text                           |                                         | Searc    | h      |          |
|       |          | All                   | Include Full-text                         | ch for Japanese                         | Advanced | Search |          |
|       |          |                       | articles<br>(All fi<br>• In so<br>are ava | elds)<br>me cases, full texts<br>alable |          |        |          |

#### List of search results

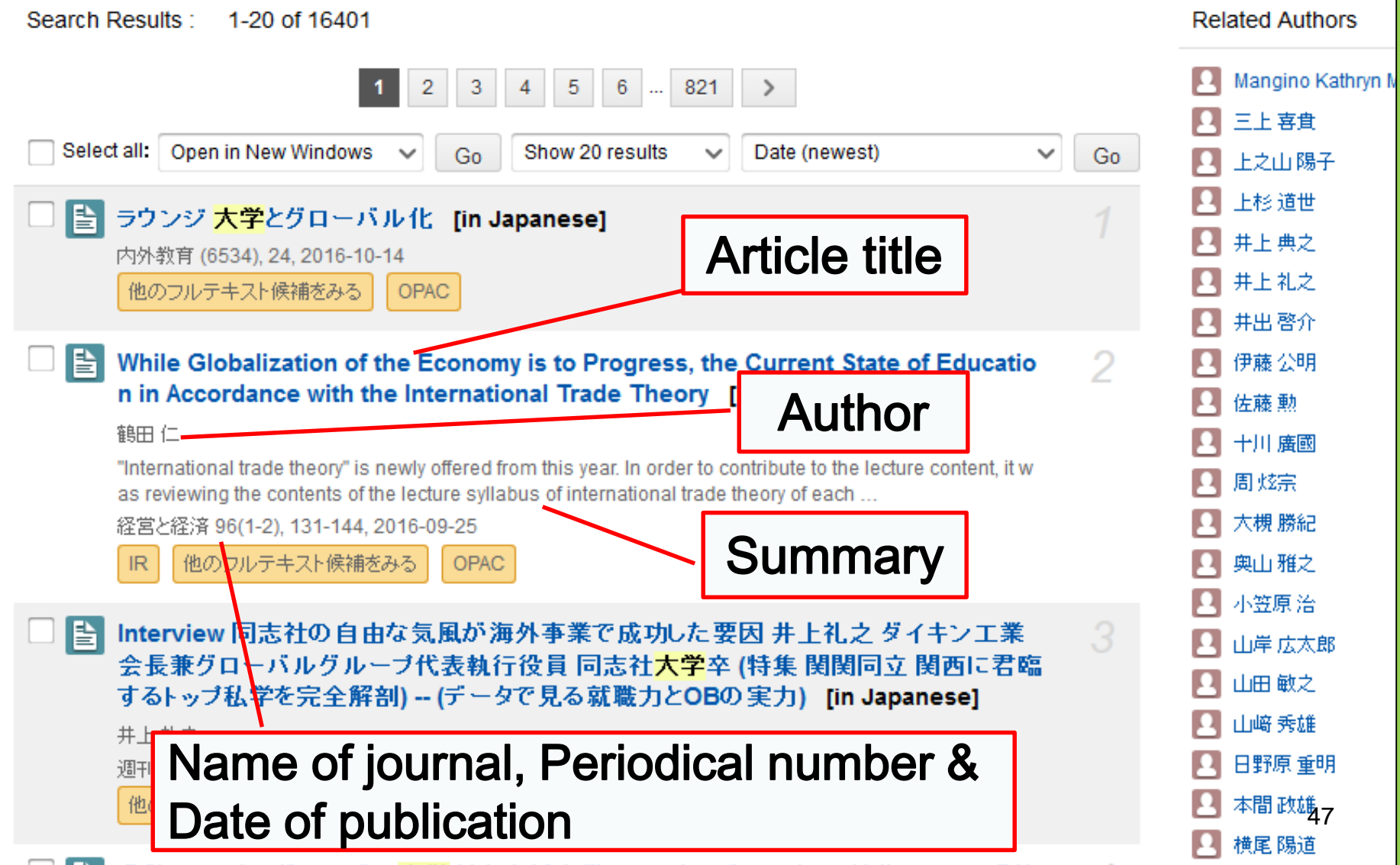

#### Search item details

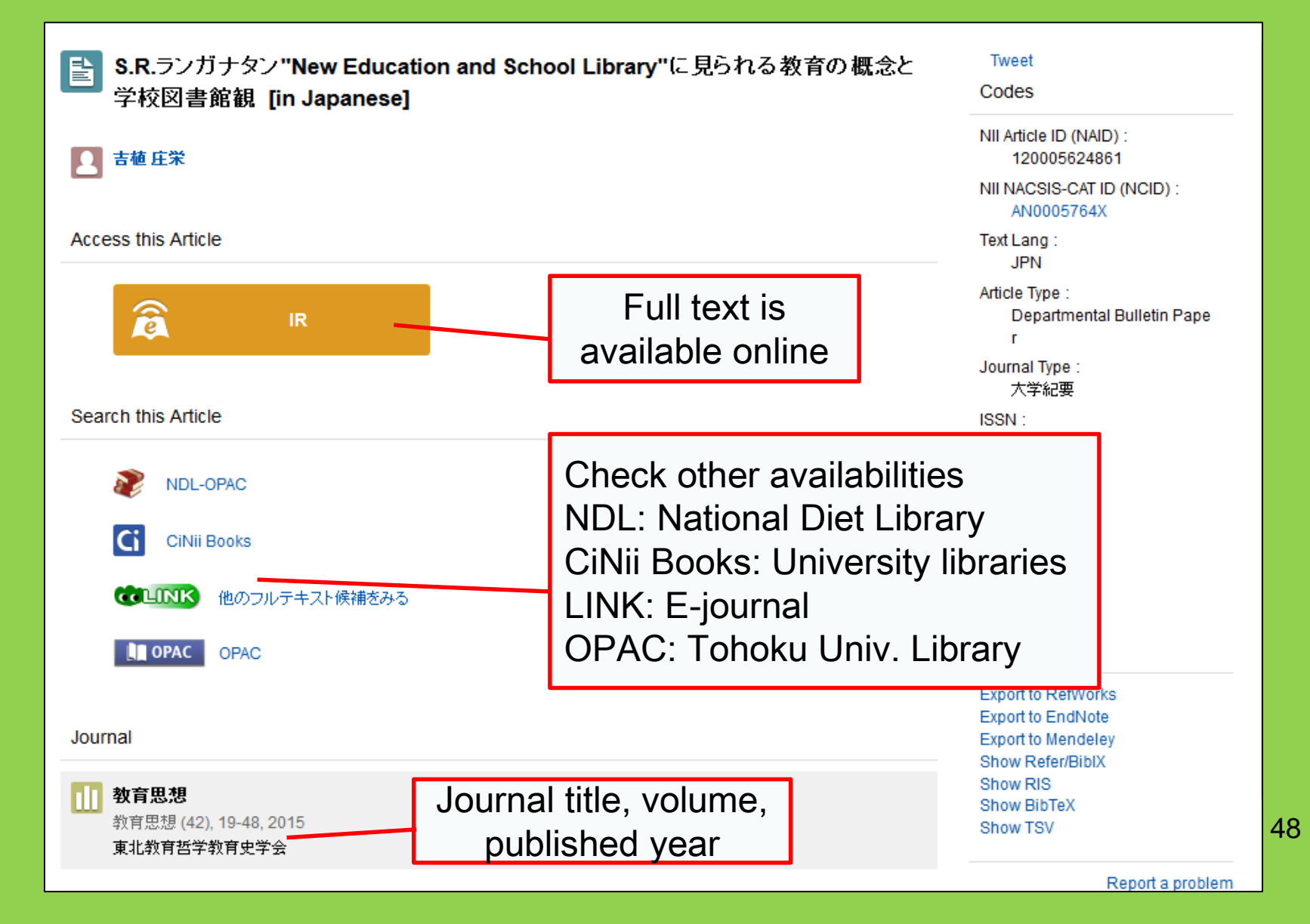

## 2-2. Science Direct

- One of the largest database for ejournals and e-books
- Covers over 2,500 e-journals and 35,000 e-books in science, technology, medical science and social science published by Elsevier
- On-campus access only

### 2-2. Science Direct

#### http://www.sciencedirect.com/

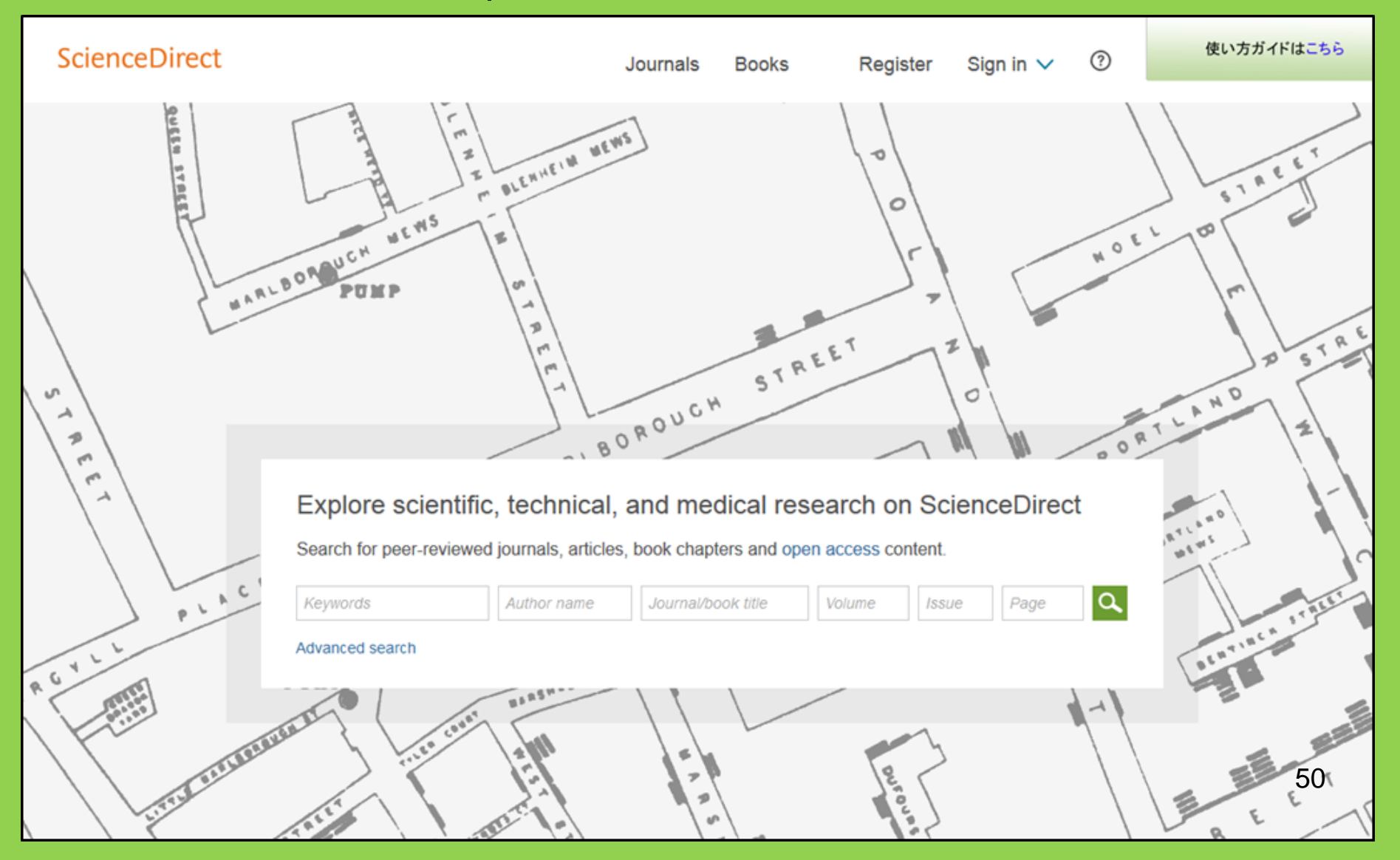

### 2-2. Science Direct

#### Search result example

| wundt psychology                                                                                                    | Author name Journal or book title Volume Issue Page Advanced search                                                                                                    |        |
|----------------------------------------------------------------------------------------------------|----------------------------------------------------------------------------------------------------|--------|
|                                                                                                    | Search results: 1,562 results found. See image results Save search alert                                                                                                    | RSS    |
| Refine filters                                                                                                    | F                                                                                                    | ypes ▼ |
| Year<br>2016 (25)<br>2015 (77)<br>2014 (38)<br>2013 (36)                                                                                                    | <ul> <li>Wundt, Wilhelm Maximilian (1832–1920)<br/>International Encyclopedia of the Social &amp; Behavioral Sciences (Second Edition), 2015, Pages 792-795<br/>Lothar Sprung</li> <li>Abstract DDF (85 K)</li> </ul>                                                 |        |
| 2012 (43)<br>View more >>                                                                                                    | Wundt contested: The first crisis declaration in psychology Original Research Article<br>Studies in History and Philosophy of Science Part C: Studies in History and Philosophy of Biological and Biomedical Sciences, Volum<br>43, Issue 2, June 2012, Pages 434-444 | ne     |
| Advances in Psychology (126)                                                                                                    | Annette Mülberger<br>▶ Abstract   ⊠ PDF (251 K)                                                                                                    |        |
| <ul> <li>The Lancet (52)</li> <li>New Ideas in Psychology (52)</li> <li>International Encyclopedia of the<br/>Social &amp; Beha (48)</li> <li>View more &gt;&gt;</li> </ul> | <ul> <li>Wundt, Wilhelm (1832–1920)</li> <li>Encyclopedia of Language &amp; Linguistics (Second Edition), 2006, Pages 688-689</li> <li>Full text is available online</li> </ul>                                                                                       |        |
| Topic<br>psychology (155)<br>social (78)<br>behavior (69)                                                                                                    | Encyclopedia of Social Measurement, 2005, Pages 981-986<br>David J. Murray<br>First page PDF                                                                                                    |        |
| Ianguage (69) new york (64)                                                                                                    | 2 - Wilhelm Wundt: Psychology as the Propaedeutic Science<br>Points of View in the Modern History of Psychology, 1985, Pages 19-50                                                                                                    |        |

# 2-3. Web of Science

- Provided by Clarivate Analytics
- Covers all fields of study
- 12,000 influential journals since 1900
- Citation information
- Author information
- Full texts available for journals subscribed by University
- On-campus access only

### 2-3. Web of Science

#### https://webofknowledge.com/

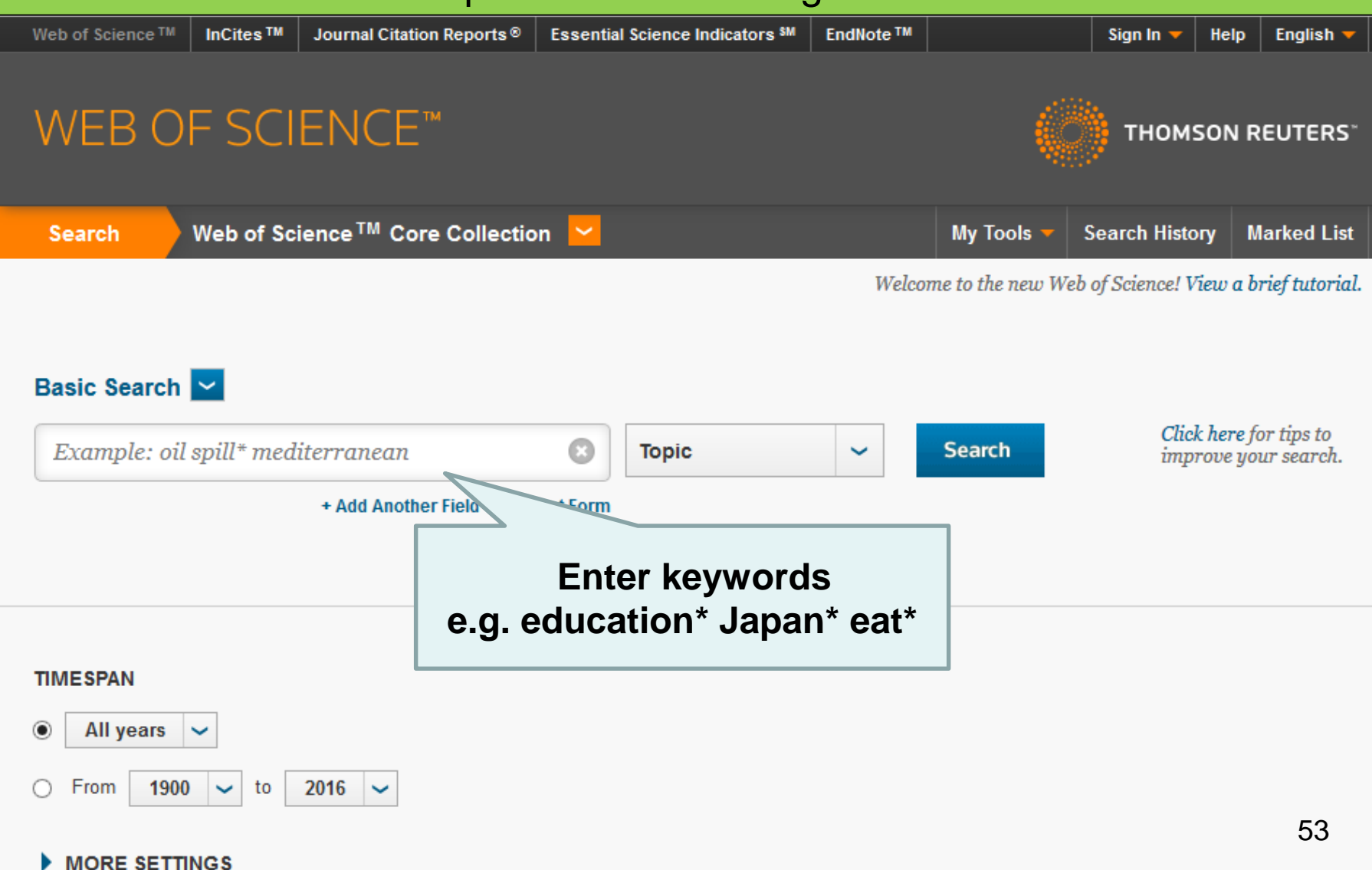

#### Search result example

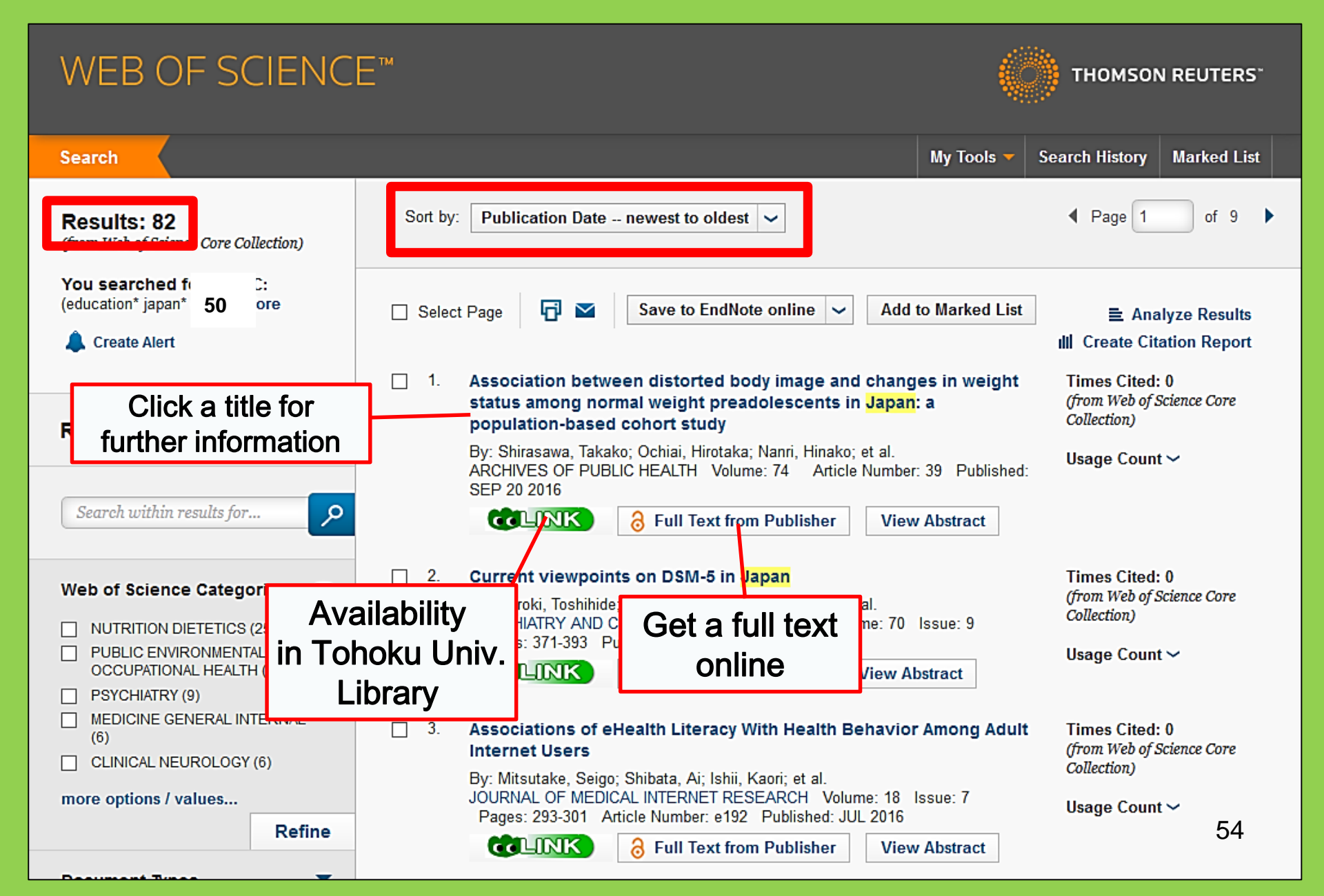

## 2-4. Scopus

- Natural science, social science, humanities
- Wide range: one of the largest databases of bibliography and citation information
- More than 22,000 journals since 1800s
- Citations available from 1970 onwards
- On-campus access only

### 2-4. Scopus

#### https://www.scopus.com/

| Scopus                                    | Search | Sources | Alerts     | Lists      | Help 🗸 | Register > | Login 🗸                | $\equiv$                 |
|-------------------------------------------|--------|---------|------------|------------|--------|------------|------------------------|--------------------------|
| Document search                           |        |         |            |            |        |            | Compare                | sources >                |
| Documents Authors Affiliations Advanced   |        |         |            |            |        |            | Search t               | ips 🥐                    |
| Search<br>E.g., "heart attack" AND stress |        | Article | title, Abs | tract, Key | words  | × +        |                        |                          |
| > Limit                                   |        |         |            |            |        | Reset fo   | orm Searc              | ch Q                     |
|                                           |        |         |            |            |        | çç         | Learn more a<br>Improv | bout how to<br>ve Scopus |

#### Search result example

| Docum                        | ent se        | earch res                                                          | ults                                                    | E C         |                                                                | -                                  |                        |
|------------------------------|---------------|--------------------------------------------------------------------|---------------------------------------------------------|-------------|----------------------------------------------------------------|------------------------------------|------------------------|
|                              |               |                                                                    |                                                         |             | Sort by dates,                                                 | ,                                  |                        |
| TITLE-ABS-KEY (univer        | sity librar*) | off Edit   🔛 Save   🔖                                              | * Set alert   🔊 Set feed                                |             | cited by, and                                                  |                                    |                        |
| 28,551 docume                | nt results    | /iew secondary documents                                           | View 181871 patent results   📶 Analyze search resu      | ults        | leieranee                                                      | Sort on: Dat                       | e Cited by Relevance 🛄 |
| Search within result         | s Q           | O All → 🗈 Export   [                                               | 🗐 Download   📶 View citation overview   9 Viev          | v Cited by  | Add to List   More 👻                                           |                                    | Show all abstracts     |
| Refine                       |               | <ul> <li>Matind and matinsp</li> <li>matches in pucketi</li> </ul> | ector: New fast and versatile tools for detection of co | onsensus    | Quandt, K., Frech, K., Karas, H.,<br>Wingender, F., Werner, T. | 1995 Nucleic Acids Research        | 2290                   |
| Limit to Exe                 | clude         | i matches in nucleou                                               | ue sequence uata                                        |             | wingender, E., werner, T.                                      | Open Access                        |                        |
| Year                         |               | <b>CLINK</b>                                                       | View at Publisher                                       |             |                                                                |                                    |                        |
| 2016                         | (1,270)       | ○ A brief introduction t                                           | o PYTHIA 8.1                                            | NU          | mber of articles                                               | s that er Physics                  | 1462                   |
| 0 2015                       | (1,004)       | 2                                                                  |                                                         | re          | eference these o                                               | nes                                |                        |
| 2013                         | (1,887)       |                                                                    |                                                         |             |                                                                |                                    |                        |
| 2012                         | (1,723)       | COLINK                                                             | View at Publisher                                       |             |                                                                |                                    |                        |
|                              |               | Open source cluste<br>3                                            | ring software                                           |             | de Hoon, M.J.L., Imoto, S., Nolan,<br>J., Miyano, S.           | 2004 Bioinformatics                | 1282                   |
| Author Name                  |               |                                                                    |                                                         |             |                                                                |                                    |                        |
| Krummes, D.                  | (38)          | <b>COLINK</b>                                                      | View at Publisher                                       |             |                                                                |                                    |                        |
| Mahmood K                    | (37)          | Consolidated criteri                                               | a for reporting qualitative research (COREQ): A 32-ii   | em          | Tong A Sainsbury P Craig I                                     | 2007 International Journal for Qua | li in 1232             |
| C Zainab A N                 | (24)          | 4 checklist for intervie                                           | ws and focus groups                                     | .em         | forig, /c, Galisbury, f., Graig, J.                            | Health Care                        | 11 11 1232             |
| Ameen, K.                    | (23)          |                                                                    |                                                         |             |                                                                |                                    |                        |
|                              |               | <b>CALINK</b>                                                      | View at Publisher                                       |             |                                                                |                                    |                        |
| Subject Area                 |               | O NCBI reference seq                                               | uences (RefSeq): A curated non-redundant sequen         | се          | Pruitt, K.D., Tatusova, T., Maglott,                           | 2007 Nucleic Acids Research        | 1230                   |
| Social Sciences              | (15,306)      | 5 database of genom                                                | es, transcripts and proteins                            |             | D.R.                                                           |                                    |                        |
| Computer Science             | (6,185)       |                                                                    |                                                         |             |                                                                | Open Access                        |                        |
| Medicine                     | (4,428)       | CLINK                                                              | View at Publisher                                       |             |                                                                |                                    |                        |
| Arts and Humanities          | (3,252)       |                                                                    | word: Promotor apolycia based on transcription for      | tor hinding | Cartharius K. Erach K. Crata K.                                | 2005 Disinformation                | 1204                   |
|                              | (2,528)       | 6 sites                                                            | eyona. Promoter analysis based on transcription lac     | tor binding | (), Bayerlein, M., Werner, T.                                  | 2005 Biomornaucs                   | 1204                   |
| Document Type                |               | CLINK                                                              | View at Publisher                                       |             |                                                                |                                    |                        |
| Article                      | (19,356)      | Bellerophon: A prog                                                | ram to detect chimeric sequences in multiple seque      | ence        | Huber T. Faulkner G                                            | 2004 Bioinformatics                | 1167                   |
| Conference Paper     Deviews | (3,402)       | 7 alignments                                                       | ann to detect chimene bequences in multiple bequ        | 01100       | Hugenholtz, P.                                                 | 2004 Diomonnaico                   | 57                     |
| Review     Book Chapter      | (3,027)       |                                                                    |                                                         |             |                                                                |                                    | 57                     |
| Book                         | (663)         | CLINK                                                              | View at Publisher                                       |             |                                                                |                                    |                        |

#### Find a full text

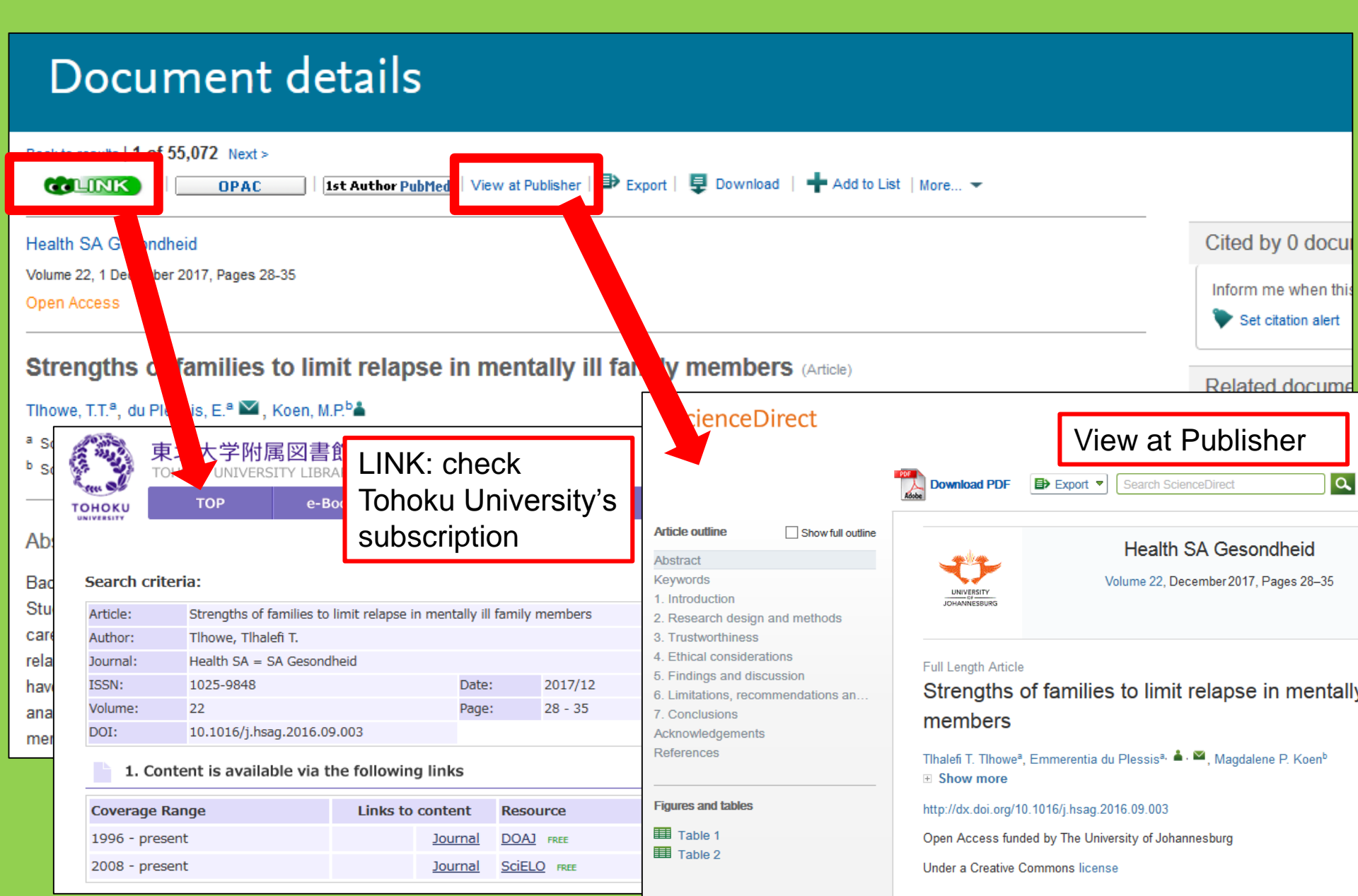

To access e-journals, e-books and databases from outside the University

# GakuNin

| <ul> <li>■雑誌名(アルファベット順)リスト - BROWSE e-journals by title →HELP<br/>A / B / C / D / E / F / G / H / I / J / K / L / M / N / O / P / Q / R / S / T / U / V / W / X /<br/>Y / Z / 0-9 / Other</li> <li>あ / い / う / え / お / か / き / &lt; / け / こ / さ / し / す / せ / そ /<br/>た / ち / つ / て / と / な / に / ぬ / ね / の / は / ひ / ふ / へ / ほ /<br/>ま / み / む / め / も / や / ゆ / よ / ら / り / る / れ / ろ / カ</li> <li>■雑誌タイトル/ISSNから検索 - Find e-journals by title or ISSN →HELP</li> <li>Title contains all words ○ Search</li> <li>●分野別リスト - BROWSE e-journals by subject →HEL</li> <li>- Please select a subject category ◇ Search</li> <li>- 提供サイトー覧</li> <li>= 学外からのアクセスについて (学家/VPN)</li> </ul> | 図書・雑誌                                                                                                    | 電子ブック                                                                                                    | 電子ジャーナル | データベース | TOUR   | 貴重図書 |  |  |  |  |  |
|----------------------------------------------------------------------------------------------------|----------------------------------------------------------------------------------------------------|----------------------------------------------------------------------------------------------------|---------|--------|--------|------|--|--|--|--|--|
| <ul> <li>あ/い/う/え/お/か/き/</li> <li>た/ち/つ/て/と/な/に/ぬ/ね/の/は/ひ/ふ/ヘ/ほ/<br/>ま/み/む/め/ち/や/ゆ/よ/ら/り/る/れ/ろ/わ</li> <li>■雑誌タイトル/ISSNから検索 - Find e-journals by title or ISSN →HELP</li> <li>Title contains all words ▽ Search</li> <li>●分野別リスト - BROWSE e-journals by subject →HEL</li> <li>- Please select a subject category - ▽ Search</li> <li>■提供サイトー覧</li> <li>■学外からのアクセスについて (学家/ VPN)</li> </ul>                                                                                                    | ■雑誌名(アルファベット順)リスト - BROWSE e-journals by title →HELP<br>A / B / C / D / E / F / G / H / I / J / K / L / M / N / O / P / Q / R / S / T / U / V / W / X /<br>Y / Z / 0-9 / Other |                                                                                                    |         |        |        |      |  |  |  |  |  |
| Title contains all words ∨       Search         ●分野別リスト - BROWSE e-journals by subject →HEI       Access database         Please select a subject category ∨       Search         提供サイトー覧       & tool index page and click here         ●学外からのアクセスについて (学家/VPN)                                                                                                    | あ / い / う / え<br>た / ち / つ /<br>ま / み / む /<br>■雑誌タイトル/1                                                                                                    | あ / い / う / え / お / か / き / く / け / こ / さ / し / す / せ / そ /<br>た / ち / つ / て / と / な / に / ぬ / ね / の / は / ひ / ふ / へ / ほ /<br>ま / み / む / め / も / や / ゆ / よ / ら / り / る / れ / ろ / わ<br>■雑誌タイトル/ISSNから検索 - Find e-journals by title or ISSN →HELP |         |        |        |      |  |  |  |  |  |
| ■分野別リスト - BROWSE e-journals by subject →HEI<br>Please select a subject category ∨ Search<br>■提供サイト一覧<br>■学外からのアクセスについて(学認/VPN)                                                                                                    | Title contains all w                                                                                                    | vords $\vee$                                                                                                    |         |        | Search |      |  |  |  |  |  |
|                                                                                                    |                                                                                                    |                                                                                                    |         |        |        |      |  |  |  |  |  |

利用上の注意

#### | 学外からのアクセスについて Remote access

出版社等との契約上、利用対象は、東北大学の構成員(教員・職員・大学院生・学生等)に限られます。 Remote-access service is limited to the members of Tohoku University (faculty, staff and students) due to contract with publishers.

学認(教職員・学生)

VPN(教職員)

学認(教職員・学生) GakuNin (faculty, staff and students)

東北大IDをお持ちの本学構成員は、下表の電子ジャーナル、データベース、電子ブック等を、「学認」※により学外からもご利用いただけます。 利用する場合は、各サイトの「学認認証」、「Institutional login」等(サイトにより表現が異なります)から、機関(東北大学、Tohoku University)を

選択し、東北大ID、パスワードでログインしてくださ なお、学認による認証の際は、出版社等に対し、所属

Members of Tohoku University who have a Tohok the system that allows access to academic e-reso website (expression may differ depending on wet Please refer to the PDFs below for details. Please You can see the index of databases which allow remote access and how to connect

and e-books through GakuNin, click "Institutional login" on a Tohokudai ID and password. Tublisher when using GakuNin.

٨.

| No | 名称             | 設明                                       | 使い方 |
|----|----------------|------------------------------------------|-----|
| 1  | CiNii Articles | 日本の学協会や大学が発行する学術雑誌・研究紀要などを収録。一部の論文は本文利用可 | PDF |
| 2  | CUP Journals   | Cambridge University Press刊行電子ジャーナル      | PDF |

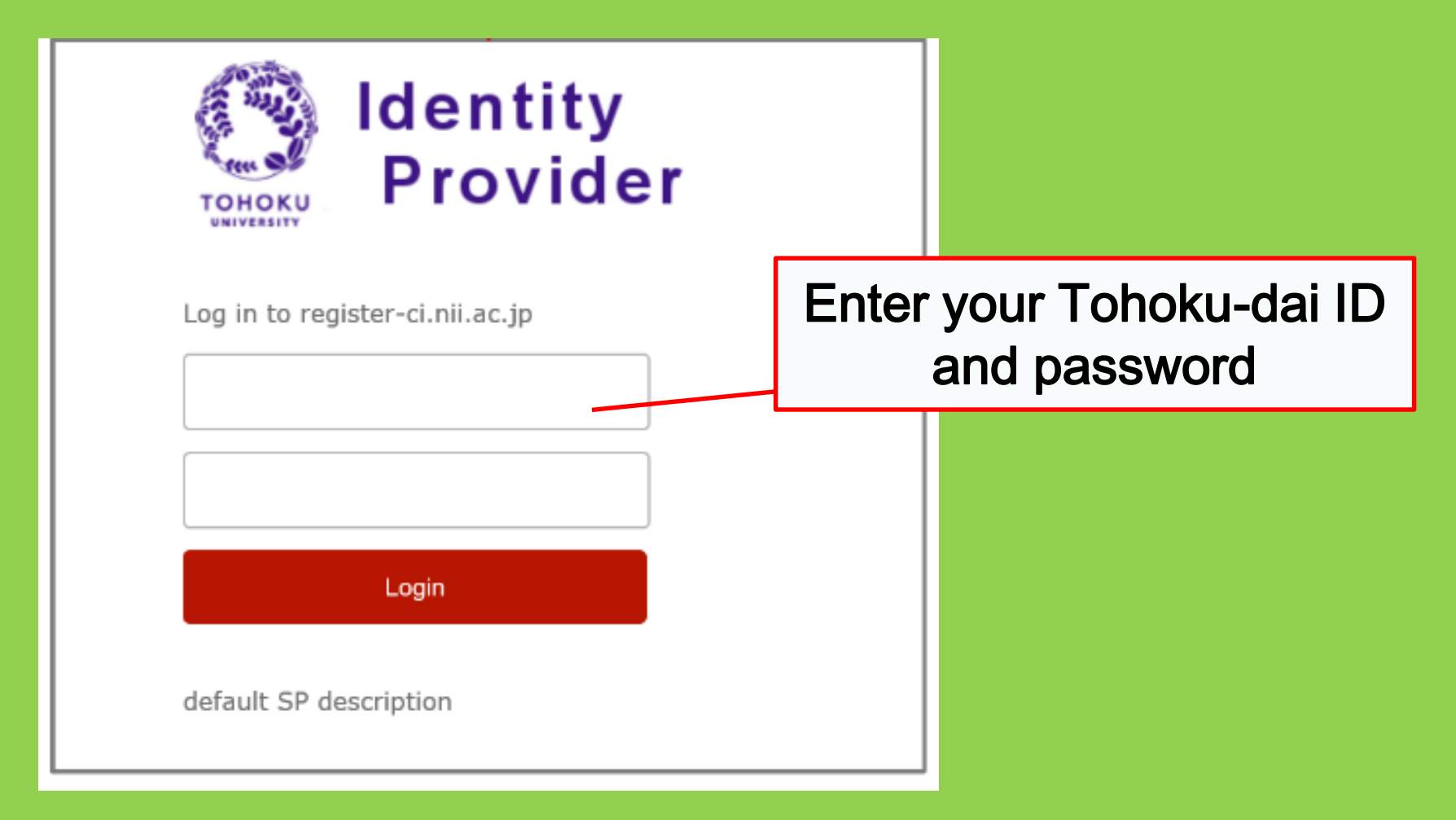

# III Other Services

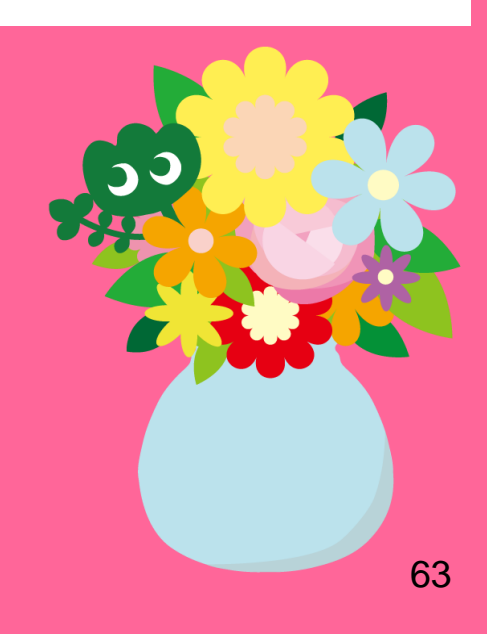

### 1. Using Internet in the Library\*

•Using a library PC:

Open a browser→Enter your Tohokudai ID

#### What is Tohokudai ID?

You are assigned your Tohokudai-ID (which means "Tohoku University ID") at the time of your admission to Tohoku University. Your Tohokudai ID is notified with a sealed letter. E.g. ab12345678 (random 2 alphabets and 8 numbers)

#### Using your own device:

#### Connect to Wi-Fi $\rightarrow$ Enter your Sub ID

What is Sub ID?

You can configure your Sub ID by yourself. The Sub ID is independent of the Student ID and the Tohokudai ID. Your Sub ID is empty if you do not set up your Sub ID yet. You need to create your Sub ID by yourself to use Wi-Fi.

\*Main library and branch libraries. Some other libraries may have different rules.

#### How to create your Sub ID

#### You need to create your Sub ID to connect to Wi-Fi (eduroam).

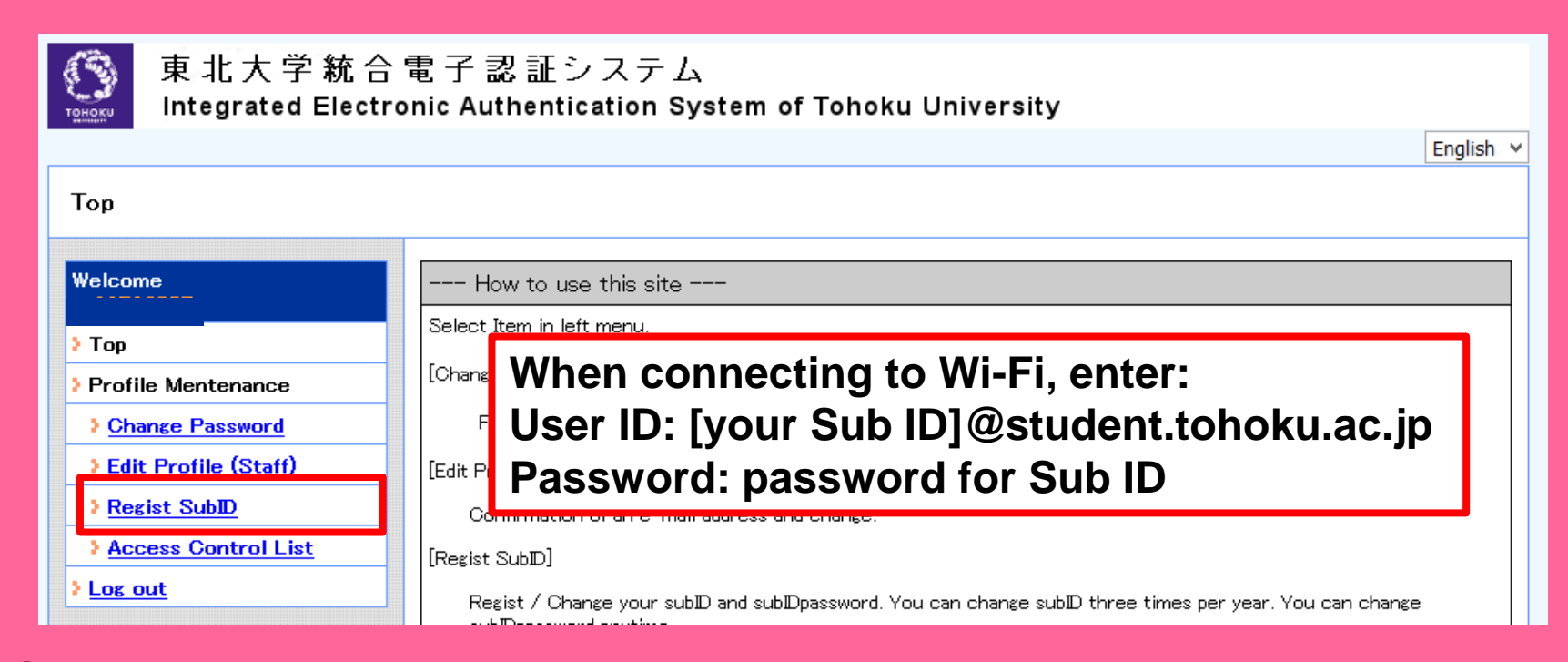

 Log in with your Tohokudai ID to this page: https://www.srp.tohoku.ac.jp/webmtn/LoginServlet
 Set up your ID from "Regist SubID".

#### 2. Tohoku University Library Website

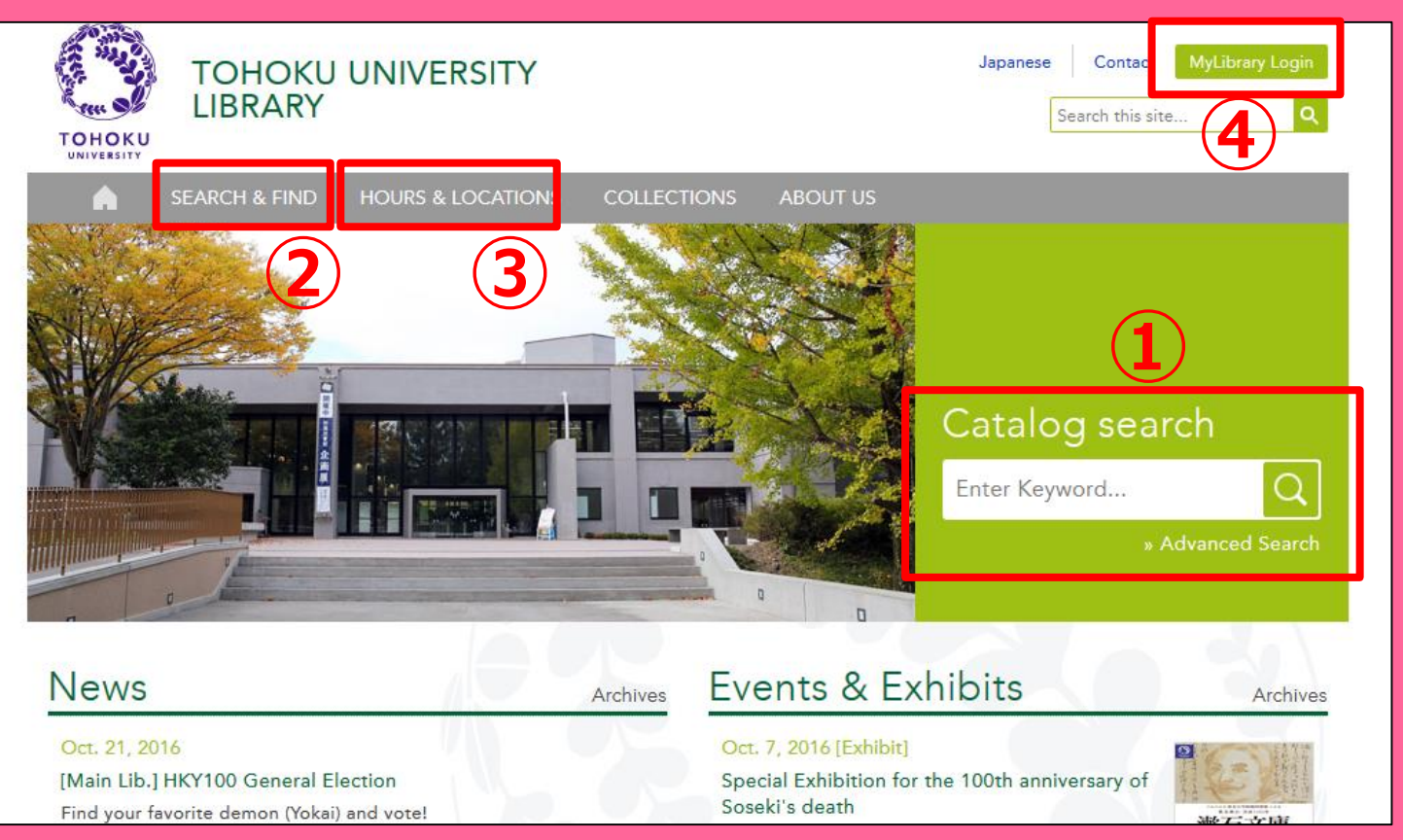

1)Online Catalog search

②Databases, E-books, E-journals, etc.

③Information about all libraries
 of Tohoku University
 ④My Library

## 2-1. My Library

MyLibrary is the system to use library online services such as checking your loan status, renewing your loans and ordering copies. Log in with Tohokudai ID to use My Library.

| 東北大学附属図書館 OPAC<br>TOHOKU UNIVERSITY LIBRARY OPAC                                                                                                    |                         |
|----------------------------------------------------------------------------------------------------|-------------------------|
| 東北大HP 図書館HP 電子ブック 電子ジャーナル データベース TOUR 負重図書 学都仙台OPAC 購読新聞リスト                                                                                                   |                         |
|                                                                                                    | status                  |
| *東北大学附属図書館OPACでは、本学が所蔵する図書、雑誌、電子ブックを検索できます。<br>ただし、古典語、特殊文庫(個人文庫等) 盗料、研究室所蔵資料等については、入力作業中のため検索できないものがあります。<br>OPACで見つからない資料については、 <u>レファレンスサービス</u> であ尋ねください。 |                         |
| *MyLibraryでは「寛出予約」、「資料取客(キャンパス間資料搬送サービス)」、検索結果のデータを流用した「被写・借用申込」、検索結果の「メール送信」の各機能が利用できま<br>*OPACやMyLibraryについてよくある質問を <u>Q&amp;A</u> にまとめています。                | Order books in other    |
| 学内 国内大学蔵書 国内論文 機関リポジアリ 国立国会図書館 電子ジャーナル 海外蔵書                                                                                                    |                         |
| · 部易稅索 / <u>詳細段索</u>                                                                                                    | campuses of Tonoku      |
| 税索         グリア                                                                                                    |                         |
|                                                                                                    |                         |
| 0 お知らせ<br>                                                                                                    | more RSS                |
| 2015.12.21 図書館システムを更新しました。MyLibraryへは、右上のログインボタンか、ページ下部のフッターのリンクからログインしてください。                                                                                 | Order interlibrary loan |
| 表示列数: 3列表示 🖌 並び順を保存 初期設定を進用                                                                                                    |                         |
| 図書館からのお知らせ 図書館カレンダー ブックマーク                                                                                                    |                         |
| 大学上位ネットワーク切替に伴う図書館サービスへの影響について[3/21] ・ 2016年03月 ・ 東北大学研究者経                                                                                                    | Book a study room       |
| 東北大学の上位ネットワーク切替作業に伴い、図書館サービスに下<br>記の影響が発生します。<br>日月火水木金土<br>国書総目録所厳者                                                                                          |                         |
| ご理解とご協力のほど、どうぞよろしくお願いにたします。     1 2 3 4 5     夏目漱石ライブラリ                                                                                                    |                         |

! If you have a white and yellow library card (e.g. research student), you need registration to use My Library. Please apply at Reference Desk.

### 2-2. Order books or articles

Books in other campuses
 →Request in OPAC

- Books in other universities
- Copy of articles or books in other campus or universities

→Interlibrary Ioan / Photocopy request

### Request in OPAC

|                          | < <sub>Books</sub> ><br><b>Report writi</b> | ng / by C   | Carl G. Ga                                      | aum, Harold      | F. Grav | es and Lyr  | ie S.S. | Hoffman           |                     |  |
|--------------------------|---------------------------------------------|-------------|-------------------------------------------------|------------------|---------|-------------|---------|-------------------|---------------------|--|
|                          | Material Type                               | В           | looks                                           |                  |         |             |         |                   |                     |  |
|                          | Edition                                     | 31          | rd ed                                           |                  |         |             |         |                   |                     |  |
|                          | Publisher                                   | N           | lew York : F                                    |                  |         |             |         |                   |                     |  |
|                          | Year                                        | C.          | 1950                                            | Reque            | est b   | ooks        | in a    | anoth             | er                  |  |
|                          | Size                                        | x           | v, 384 p. : il                                  | comp             |         | r hoo       |         | on loo            | n                   |  |
|                          | Subjects                                    | L           | CSH: <u>Repor</u><br>CSH:English                | Language Rhetor  |         | ject Search |         |                   |                     |  |
| Send Mail                |                                             | F           | nalish                                          |                  |         | ,           |         |                   |                     |  |
| Output File Search Sites | - Hide book                                 | details.    |                                                 |                  |         |             |         |                   |                     |  |
| CiNii Books              |                                             |             |                                                 |                  |         |             | C       | ) InterLibraryLoa | n/Photocopy Request |  |
|                          | Location                                    | Volume      | Call No.                                        | Barcode No.      | Status  | Comments    | ISBN    | Reserve           | Request Memo        |  |
|                          | LIB-USculture                               |             | 808/G                                           | 00130321104      |         |             |         | Request           | Ś                   |  |
|                          | 🗏 Hide detail                               | 5.          |                                                 |                  | 1       | 1           |         |                   |                     |  |
|                          | Notes                                       | B           | libliography: p<br>Icluds index                 | ). 336-356       |         |             |         |                   |                     |  |
|                          | Authors                                     | G<br>G<br>H | Gaum, Carl G<br>Graves, Harold<br>Ioffman, Lyne | <u>F</u><br>S. S |         |             |         |                   |                     |  |
|                          | Classification                              | 1           | CC:PE1478                                       |                  |         |             |         |                   | 69                  |  |

#### Interlibrary loan / Photocopy request

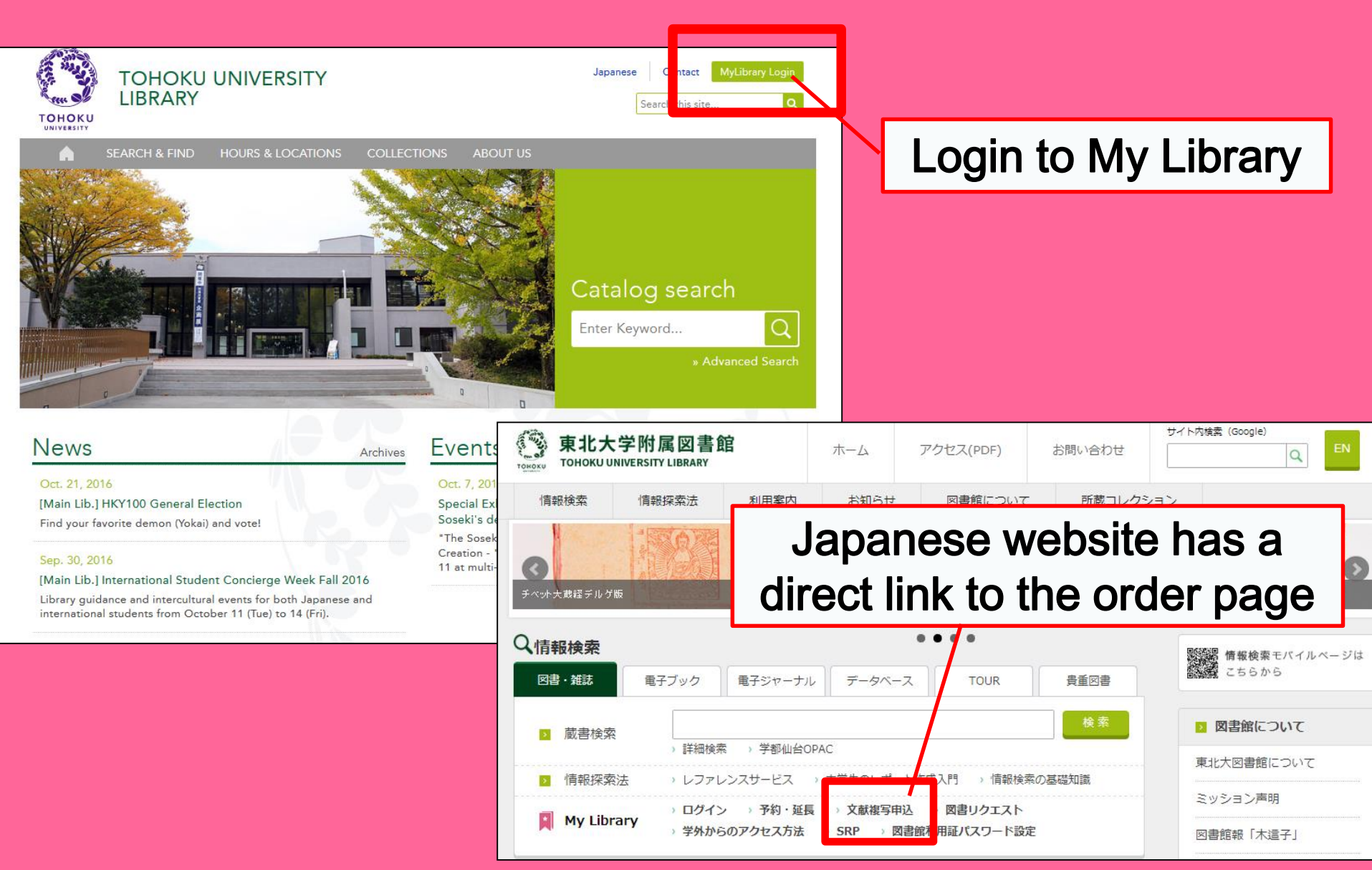

# My Library

| 東北大学附属図書館OPAC<br>TOHOKU UNIVERSITY LIBRARY OPAC                                                                                                    | Welcome         Log out           ? Help         Keyboard         Japanese         Reference of the search condition           |
|----------------------------------------------------------------------------------------------------|----------------------------------------------------------------------------------------------------|
| Univ HP Library HP eBook eJournal Database & Tool Index TOUR Rare Collection S                                                                                                    | endai OPAC Newspaper List                                                                                                    |
| Inside the Univ DataBase         CiNii Books         CiNii Articles         JARO         NDL Search           Simple Search         Advanced                                                                                                    | User Service<br>- Check Status of Loan/Reservation<br>- InterLibraryLoan/Photocopy Request<br>- Check Status of Loan/Photocopy |
| Library Service           - New Books List         - Readers(Lv1)           - New Mudio Visual Materials List         - Readers(Lv2)           - Exhibition Books         - Readers(Lv3)           - Best Readers         - Readers(Lv4)                                                                                                    |                                                                                                    |
| Check Status of Loan/Reservation     Pun hase Request     Check Status of Loan/Photocopy Request     Check Status of Loan/Photocopy     Pun hase Request (for Students)     Check Status of Loan/Photocopy     Pun hase Request (for Students)     Check Status of Loan/Photocopy     Pun hase Request (for Students)     Check Status of Loan/Photocopy     Pun hase Request (for Students)     Check Status of Loan/Photocopy     Pun hase Request (for Students)     Check Status of Loan/Photocopy     Check Status of Punchase Request     Check Status of Loan/Photocopy     Check Status of Loan/Photocopy     Check Status of Photocopy     Check Status of Photocopy     Check Status     Check Status     Check Status     Check Status     Check Status     Check Status     Check Status     Check Status     Check Status     Check Status     Check Status     Check Status     Check Status     Check Status | ppylloan<br>Campus, Seiryo Campus and Aobayama Campus] 71                                                                      |

#### Interlibrary Ioan / Photocopy request

| Name<br>Title information; you can                                                                                                    | Receipt<br>Counter       MainLibrary       Affiliation       Main Library         refer information from the search tool in the upper right corner of the screen. |                     |
|----------------------------------------------------------------------------------------------------|----------------------------------------------------------------------------------------------------|---------------------|
| (Please enter an author nam<br>NCID<br>ISSN<br>ISBN<br>Author<br>Publisher<br>Title Required<br>Series Title                                               | Don't forget<br>choose your ne<br>library to rece<br>materials                                                                                                    | to<br>arest<br>eive |
| Article Information(If you of<br>Volume Required<br>Annual Required<br>Page Required<br>Author/Subject of<br>Copy Required<br>Please select an application | do not have required information, please enter "?" or "unknown."                                                                                                  |                     |
| Method of the Request Selection of a Contact.                                                                                                    | © Copy ⊃ Loan                                                                                                    |                     |
| ©E-mail<br>⊖TEL                                                                                                    | desk@library.tohoku.ac.jp                                                                                                    | 72                  |
# 2-3. Facility Reservations

| Library Service                                                                                          |                                                                                                    | User Servic | e      |                                             |                                                                  |                               |                                                                                                    |                 |            |          |                     |             |          |
|----------------------------------------------------------------------------------------------------|----------------------------------------------------------------------------------------------------|-------------|--------|---------------------------------------------|------------------------------------------------------------------|-------------------------------|----------------------------------------------------------------------------------------------------|-----------------|------------|----------|---------------------|-------------|----------|
| - New Books List     - Re     - New Audio Visual Materials List     - Re     - Exhibition Books     - Re | v Books List       - Readers(Lv.1)       - Check Status of Loan/Reservation       - Purchase Re         v Audio Visual Materials List       - Readers(Lv.2)       - InterLibraryLoan/Photocopy Request       - Check Status         ibition Books       - Readers(Lv.3)       - Check Status of Loan/Photocopy       - Change E-m |             |        | urchase Req<br>heck Status o<br>hange E-mai | uest (for Students)<br>of Purchase Request (for Stu<br>I Address | - Cha<br>udents) - Onl<br>Fac | <ul> <li>Change contact library for photocopy/loan</li> <li>Online Reference Service</li> <li>Facility Reservations [Kawauchi Campus, Seiryo Campus and Aobayama Campus]</li> </ul> |                 |            |          |                     |             |          |
| - Best Readers - Re                                                                                      | eaders(Lv.4)<br>eaders(Lv.5)                                                                                                    |             |        |                                             |                                                                  |                               |                                                                                                    |                 |            |          |                     |             |          |
|                                                                                                    |                                                                                                    |             |        |                                             |                                                                  |                               |                                                                                                    |                 |            |          |                     |             |          |
| Check of Status of Room Reservation                                                                      |                                                                                                    |             |        |                                             |                                                                  |                               |                                                                                                    |                 |            |          |                     |             |          |
| There is no data which is in the mid                                                                     | lst of your re-                                                                                                    | servina     |        |                                             |                                                                  |                               |                                                                                                    |                 |            |          |                     |             |          |
| Room Reservation Status                                                                                  | Ch                                                                                                    | oose a      | a room |                                             |                                                                  | Room Reservation S            | Status                                                                                                    |                 |            |          |                     |             |          |
| Counter                                                                                                  | 200                                                                                                    | timo        | touso  |                                             | i                                                                | <u> </u>                      |                                                                                                    |                 |            |          |                     |             |          |
| 2016.04.15.(Friday)                                                                                      | and                                                                                                    |             | to use |                                             | <                                                                | [Main Lib] Group Study Roo    | om1                                                                                                    | Capacit<br>~12  | y 08       | 09       | 10 11<br>10:45~12:1 | 12 13       | 14 14:45 |
| **Please click on any time frame if new room reservation regist.                                         |                                                                                                    |             |        |                                             |                                                                  |                               |                                                                                                    |                 |            |          |                     |             |          |
| < Today >                                                                                                |                                                                                                    | Capacity    | L 9    | 10 1                                        | 11 12                                                            | Room Reservation E            | Entry                                                                                                    |                 |            |          |                     |             |          |
| [Main Lib] Flexible Work Area(1F)(o                                                                      | query only)                                                                                                    | ~80         |        |                                             |                                                                  | n Name                        | [Main Lib] G                                                                                                    | roup Study Roon | n <b>1</b> |          |                     |             |          |
| [Main Lib] Group Study Room1                                                                             |                                                                                                    | ~12         |        | 10:45/                                      | ~12:15                                                           | u e                           | 2016.04.15                                                                                                    |                 |            |          |                     |             |          |
|                                                                                                    |                                                                                                    |             |        |                                             |                                                                  | time Required                 | 09:00 🗸 ~                                                                                                    | ~ 10:00 🗸       |            |          |                     |             |          |
| [Main Lib] Group Study Room2                                                                             |                                                                                                    | ~6          |        | 10:"                                        | 15~13:15                                                         | purpose Required              |                                                                                                    |                 |            |          |                     |             |          |
| [Main Lib] Group Study Room3                                                                             |                                                                                                    | ~4          |        |                                             |                                                                  | E-mail<br>address Required    |                                                                                                    |                 |            |          |                     |             |          |
|                                                                                                    |                                                                                                    |             |        |                                             |                                                                  | number of persons             |                                                                                                    |                 |            |          |                     |             |          |
| Group St                                                                                                 | tudv                                                                                                    | Roo         | m      |                                             |                                                                  | memo                          |                                                                                                    |                 |            |          |                     |             |          |
|                                                                                                    |                                                                                                    |             |        |                                             |                                                                  |                               |                                                                                                    |                 | 3          |          |                     |             |          |
| Private Research Room etc.                                                                               |                                                                                                    |             |        |                                             |                                                                  | entry C                       | Clear                                                                                                    | Back            | o Room     | Reservat | ion Status          | Back to Sea | irch     |
|                                                                                                    |                                                                                                    |             |        |                                             |                                                                  |                               |                                                                                                    |                 |            |          |                     |             |          |

## 3. International Student Concierge

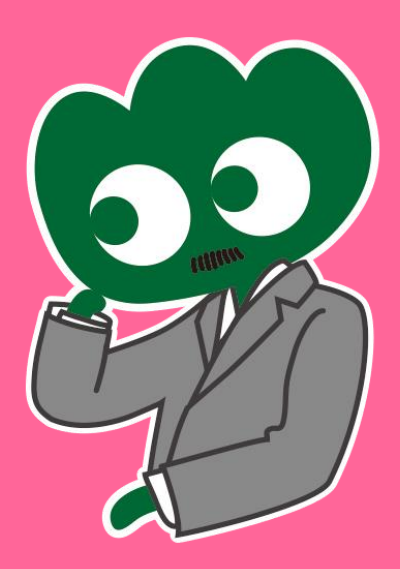

### If you have any questions, ask International Students Concierge

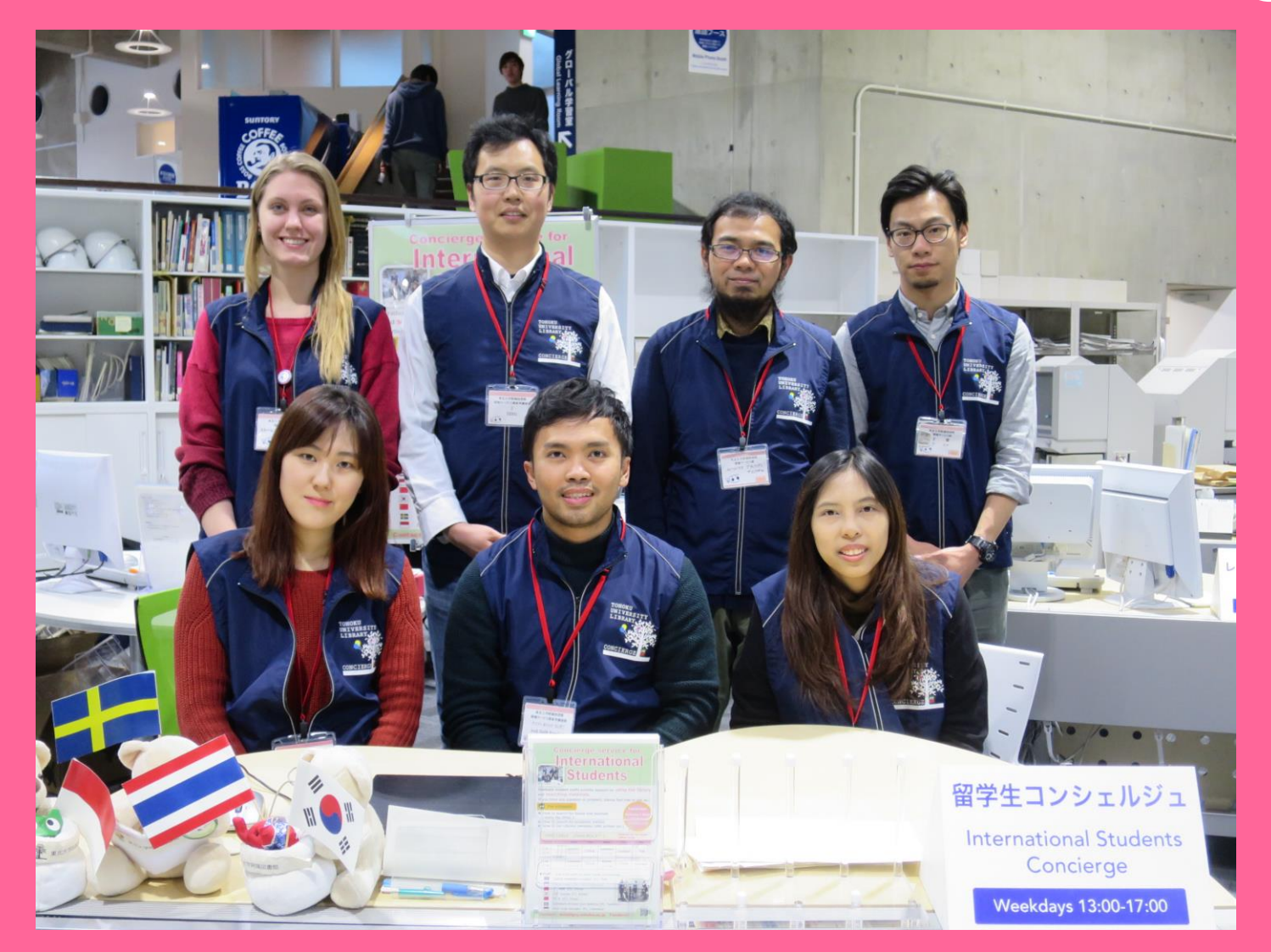

### 3-1. Ask a librarian

Our English and various language-speaking staff can answer your questions concerning the Tohoku University Library or the services we provide.

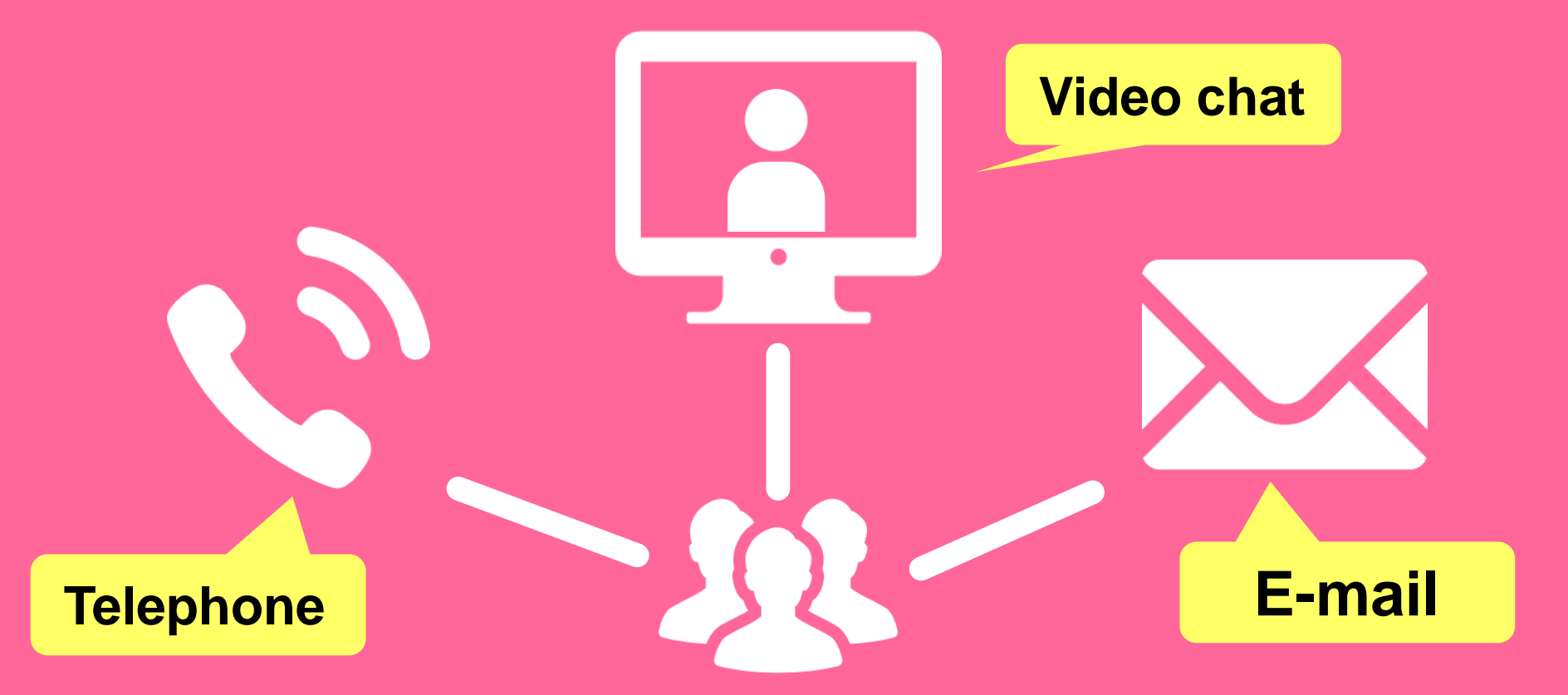

http://www.library.tohoku.ac.jp/en/mainlibrary/librarian.html

## 3-2. Facebook / Twitter

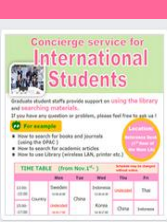

Tohoku University Library Concierge Service for Int'I Student (留学生 コンシェル ジュ) @tohokuunivlib

Home About Photos Likes Videos Events Posts Reviews

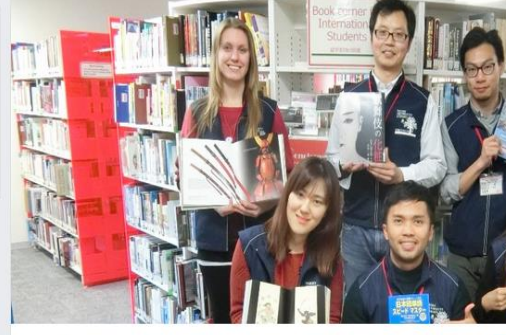

**Tohoku University** 

Library Concierge

Service for Int'l Student

☆いいね! → シェア … その他 マ

#### Tohoku University Library Concierge Service for Int'l Student(留学牛コンシェルジュ) 1月19日 23:52 - @

[Tohoku University Library's Exclusive Batch] Hi everyone!

We are giving away TOHOKU UNIVERSITY LIBRARY EXCLUSIVE BATCHES to those who correctly answer all of the quiz's questions from the UN exhibition (displayed near the main library's entrance). Please come to get both knowledge and an EXCLUSIVE BATCH from this exhibition!

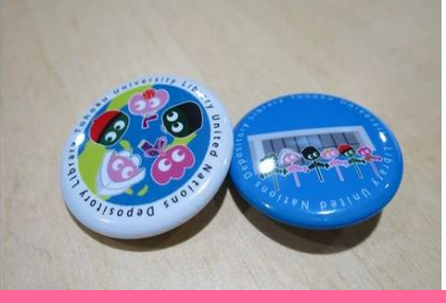

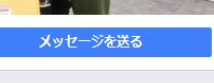

#### College & University

Q Search for posts on this Page

Tohoku Univ. Int'l Student Concierge Service's official facebook page 東北大学附属図書館留学生コンシェルジュの公式 ページです。

412 people like this ŵ

O people have been here 9

See All About 0

#### tul.library.tohoku.ac.jp/

College & University

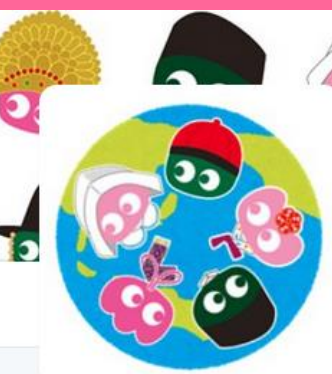

#### Tohoku U. Main Lib @TUL Global

Multilingual Tweet from Tohoku University Main Library. News, events and updates to support you on using and enjoying the library.

Miyagi-ken, Japan 8 library.tohoku.ac.jp/en/ 2016年9月に登録

#### ◎ 画像/動画

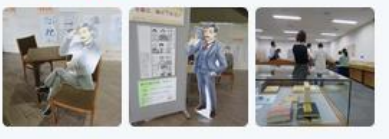

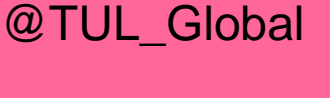

ッイート

11

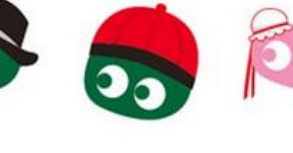

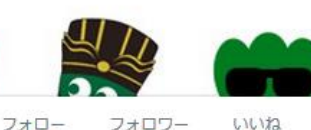

37

2

メディ

....

ツイートと仮信 ツイート

199

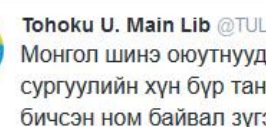

Tohoku U. Main Lib @TUL Global · 10月7日 Монгол шинэ оюутнууд сайн байна у сургуулийн хүн бүр таныг урьж байна бичсэн ном байвал зугээр.

41 000

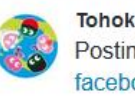

Tohoku U. Main Lib @TUL Global - 10月7日 Postingan terbaru mengenai mengena facebook com/tohokuunivlib/

| < | 27 | V | 0.0 |
|---|----|---|-----|
|   |    |   |     |

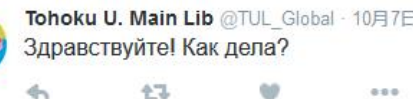

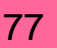

### The Basic Guide of Tohoku University Library 2017

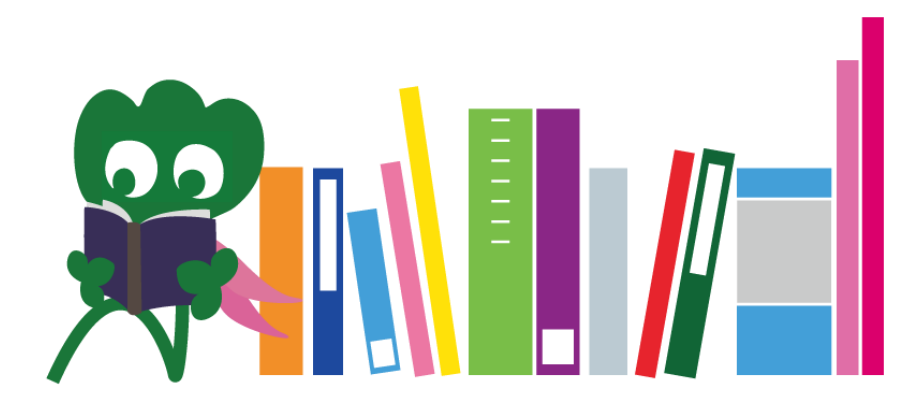

Tohoku University Main Library Reference Desk desk@grp.tohoku.ac.jp 022-795-5935